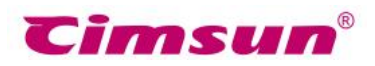

## CimFAX FAX サーバ 取扱説明書

品番

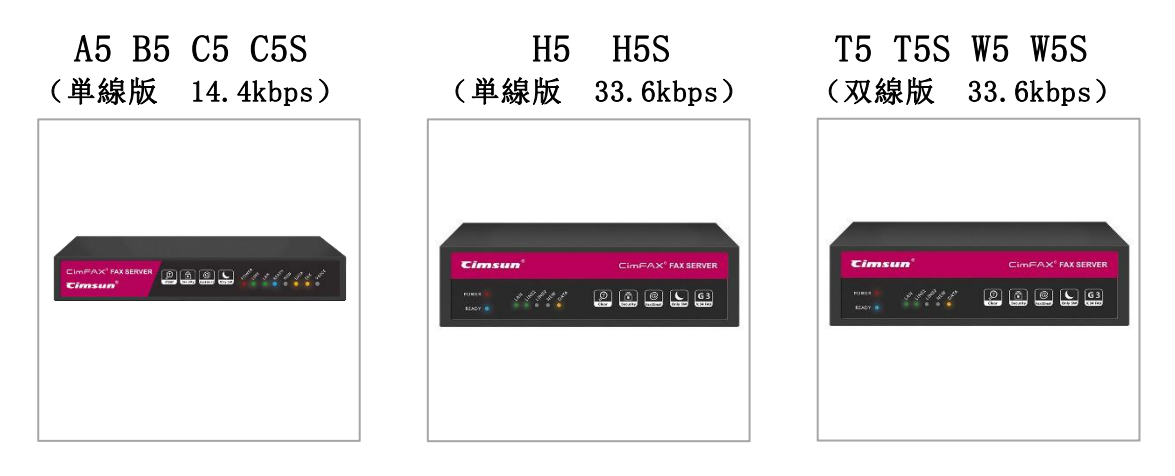

この度は、Cimsun Tech 製品をお買い上げいただき、誠にありがとうございます。

●こちらの取扱説明書をよくお読みのうえ、正しくお使いください。ご使用の前に「安 全について、」を必ずお読みください。

●こちらの取扱説明書は、何時でも設定を確認できるように身近の所に保存してください。

[Faxgo] ・[Cimsun]・[CimFAX]は Cimsun Technology Co.,Ltd.の登録商標です。

本書に記載されている他の会社名・商品名は、各社の商標または登録商標です。

公式サイト: www.cimfax.com

### 安全について

警告:

- 本商品に水をかけていたり、濡れた手で操作していたりすることをお控えください。電源プラ グ、LANケーブルなどの配線について、頻繁な抜き差し行為をお控えください。火災・感電の 原因となる恐れがございます。
- 万が一、本商品に水などの液体が入った場合は、直ちに電源プラグを電源コンセントから抜いて、弊社のサービス部にご連絡ください。そのまま使用すると、火災・感電の原因となる恐れがございます。
- 本商品は下記の場所に置かないでください。落としたりして怪我の原因となる恐れがございます。
  - ・ぐらついた台や傾いた所など、不安定な場所

・振動、衝撃の多い場所

- 過熱防止:キャビネットの通風孔は塞がないでください。また、暖房設備や、熱器具に近づけないでください。故障の原因となる恐れがございます。
- 電源アダプターは必ず専用品を使用して、それ以外の物の使用はお控えください。火災・感電
   や故障の原因となる恐れがございます。
- 湿度の高いところでは設備の取り付け及び使用はお控えください。感電の原因となる恐れがご ざいます。

ご注意:

- ラベルに指定された電圧を利用してください。使用している電圧が確定できない場合は、販売
   店或は当地の電力部門にお問い合わせください。
- 本設備の電源プラグは三眼コンセントです。アースを取り付けることをご確認ください。(ア ースは安全の保障です。アースを取り付けないコンセントを使用すると、妨害、感電、怪我を する恐れがございます)

メンテナンス:

本商品が故障する場合はご自身で修理しないでください。不正確な方法で分解すると、感電或い は他の危険を引き起こす恐れがございます。質問、不明などが生じる場合は弊社の専門技術者とご 連絡ください。

メール: jp@cimfax.com

# 目次

| ■開梱し付属品を確認する                       | 1  |
|------------------------------------|----|
| ■各部の名称とはたらきを確認する                   | 2  |
| ■ソフトウェアのインストールステップ                 | 6  |
| 1、FAX の送信                          | 9  |
| 1.1 電話番号の入力法とは                     | 8  |
| 1.2 パソコン・タブレット PC 端末の送信            | 10 |
| 1.3 スマホ端末(FaxGo <sup>™</sup> )の送信、 | 12 |
|                                    | 12 |
| 2、FAX の受信                          | 13 |
| 2.1 パソコン・タブレット PC 端末の受信            | 13 |
| 2.2スマホ端末(FaxGo <sup>™</sup> )の受信   | 14 |
| 3、様々な機能                            | 15 |
| 3.1 FAX をメールに転送                    | 15 |
| 3.2 アドレス帳の作り方と共有                   | 16 |
| 3.3 指定される時間帯に送信する                  | 20 |
| 3.4 IP アドレスのリセット                   | 21 |
| 3.5 共有フォルダーに自動的に保存                 | 22 |
| 3.6 外出先で FAX 受送信                   | 24 |
| 3.7 音声案内                           | 25 |
| 3.8 バインディング                        | 26 |
| 3.9 FAX 履歴                         | 29 |
| 3.10 FAX の内線番号                     | 30 |
| 3.11 FAX に備考                       | 31 |
| 3.12 FAX の解像度                      | 31 |
| 3.13 電子印鑑                          | 32 |
| 3.14 ユーザーアカウントの使用について              | 34 |
| 3.15「FAX の詳細設定」について                | 35 |
| 4、ファックスモード                         | 40 |
| 4.1 自動受信モード                        | 40 |
| 4.2 手動受信モード(電話機との併用)               | 41 |
|                                    | 41 |
|                                    | 41 |

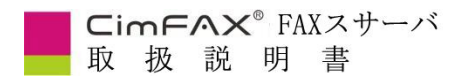

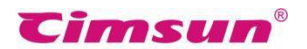

#### ■開梱し付属品を確認する

梱包箱を開けて付属品が全て揃っているか、外面に損傷はないかご確認ください。万が一不良品 及びその他お気づきの点がございましたら、直ちにjp@cimfax.comにご連絡ください。

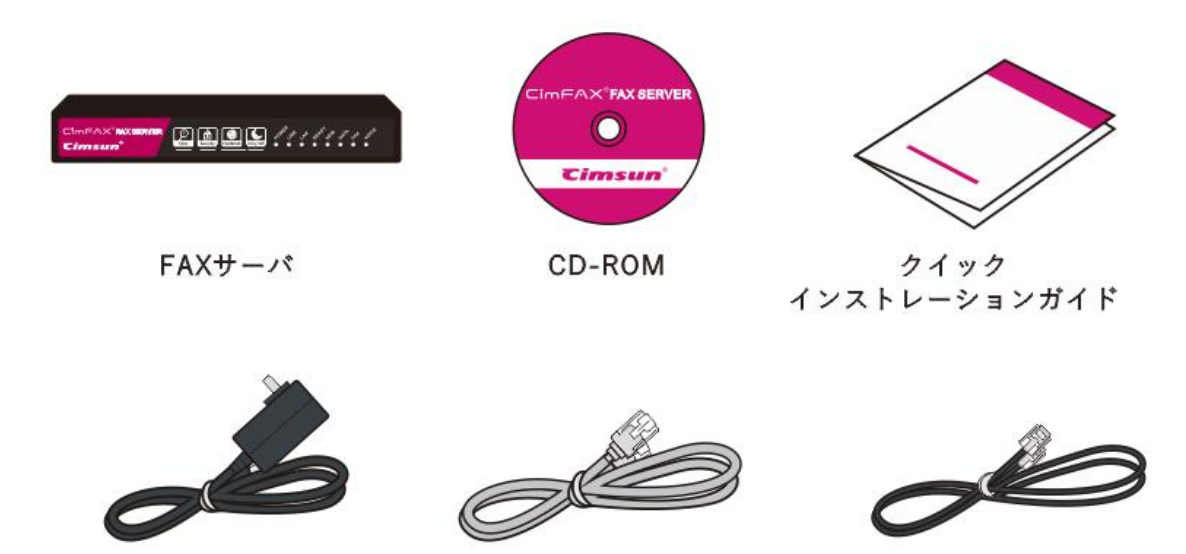

電源アダプター

Ethernet ケーブル

電話線

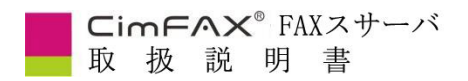

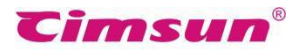

#### ■各部の名称とはたらきを確認する

前面図

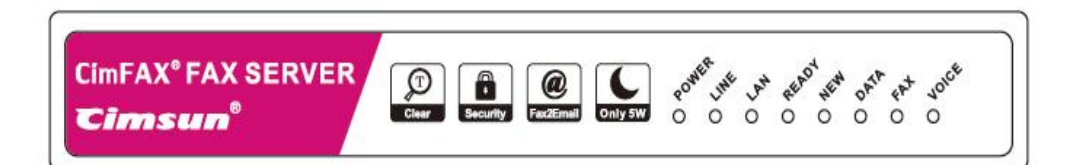

#### (A5/B5/C5/C5S)

| imsu          | <b>n</b> °          |                | CimFAX®                    |
|---------------|---------------------|----------------|----------------------------|
| er <i>(</i> ) | AN UNE UNE NEW DATA |                | @ <b>(</b> G3              |
| DY O          | 0 0 0 0 0           | Clear Security | Fax2Email Only 5W V.34 FAX |

| ランプ   | 状態    | 説明                               |
|-------|-------|----------------------------------|
| POWER | 点灯    | 通電中                              |
|       | 消灯    | 電源を切る時                           |
| LINE  | 点灯/点滅 | 電話回線と接続中                         |
|       | 消灯    | 電話回線との接続を不可にする時/オフフックの状態         |
| LAN   | 点灯    | ネットワークに接続出来た時                    |
| /LAN1 | 点滅    | データが流れている時                       |
| /LAN2 | 消灯    | ネットワークに接続できない時                   |
| READY | 点灯    | サーバが作動中                          |
|       | 点滅    | サーバが起動中                          |
|       | 消灯    | 障害中                              |
| NEW   | 点滅    | 新着信がある                           |
| DATA  | 点灯/点滅 | データの読み込み(電源を切らないでください。データを喪失する恐れ |
|       |       | がある)                             |
| FAX   | 点灯/点滅 | 受送信している                          |
| VOICE | 点灯    | 音声案内が流れている                       |

#### その他:

LAN2 は双線版のみ有効です。

READY から VOICE までランプが順番に点滅している:サーバが更新中 サーバから「ビー」と音がする:三秒ごとに短音一回を発する(電話線が正しく接続しない場合) 長音一回、短音二回を連続して発する(サーバの故障する場合)

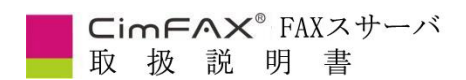

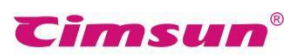

背面図と接続図(A5 B5 C5 C5S)

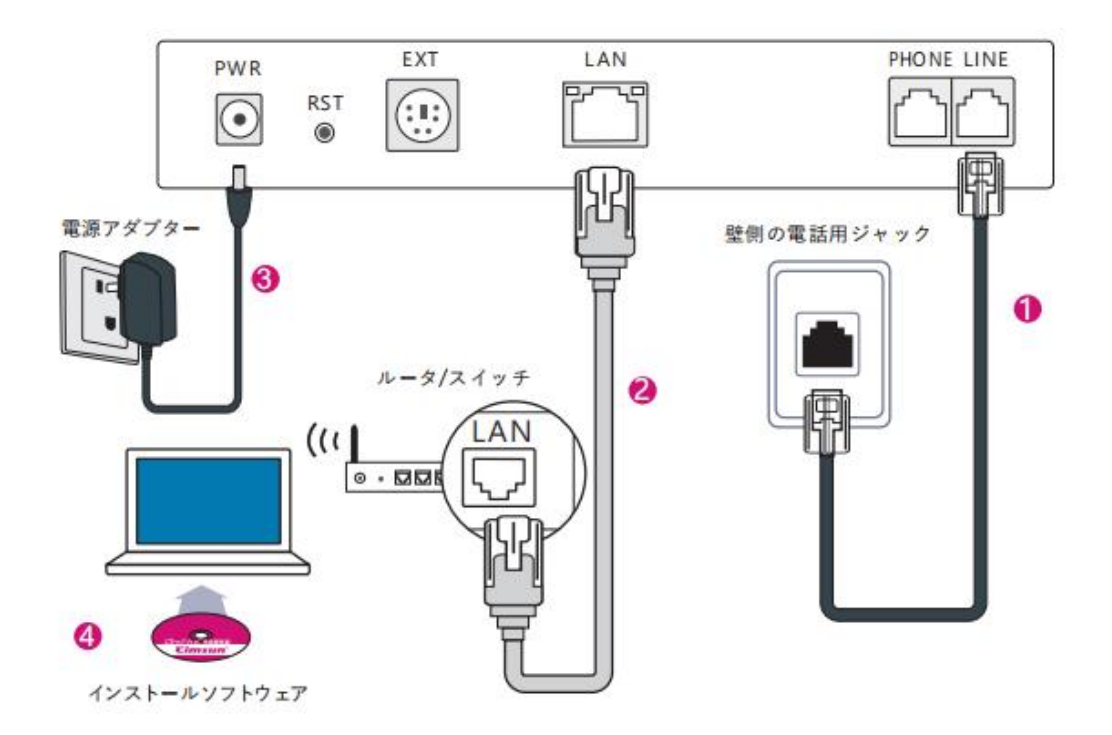

| ポート   | 説明                  |
|-------|---------------------|
| PWR   | 電源アダプターを接続する        |
| RST   | リセットボタン             |
| EXT   | 予備機能                |
| LAN   | ルーターの Lan にアクセス     |
| LINE  | 電話回線を繋ぐ             |
| PHONE | 電話回線で他の電話機/FAX 機と繋ぐ |

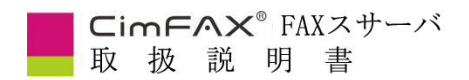

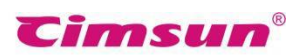

背面図と接続図(H5/H5S)

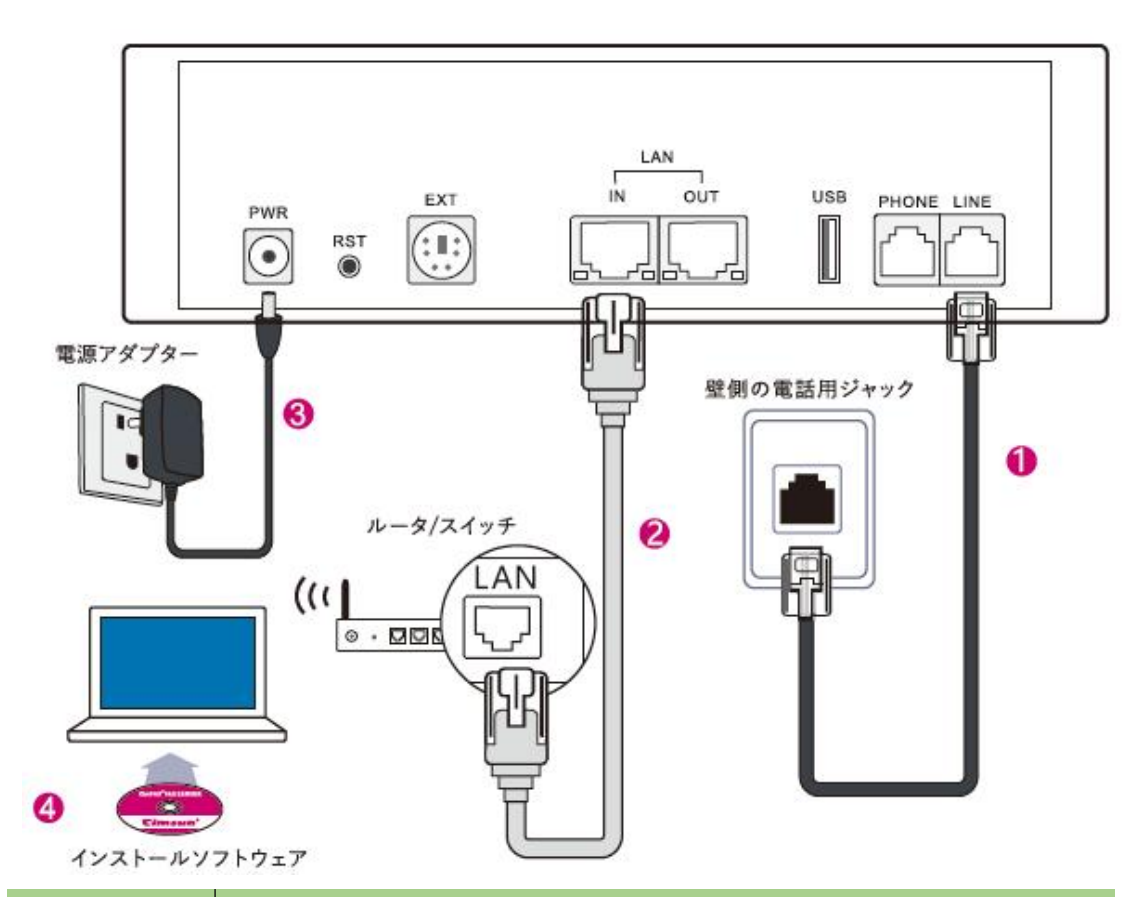

| ポート     | 説明                        |
|---------|---------------------------|
| PWR     | 電源アダプターを接続する              |
| RST     | リセットボタン                   |
| EXT     | 予備機能                      |
| LAN-IN  | Lan にアクセス                 |
| LAN-OUT | 他のネットワークデバイス (PC など)を接続する |
| USB     | 予備機能                      |
| LINE    | 電話回線を繋ぐ                   |
| PHONE   | 電話回線で他の電話機/FAX 機と繋ぐ       |
|         |                           |

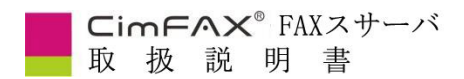

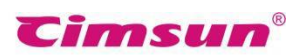

#### 背面図と接続図(T5/T5S/W5/W5S)

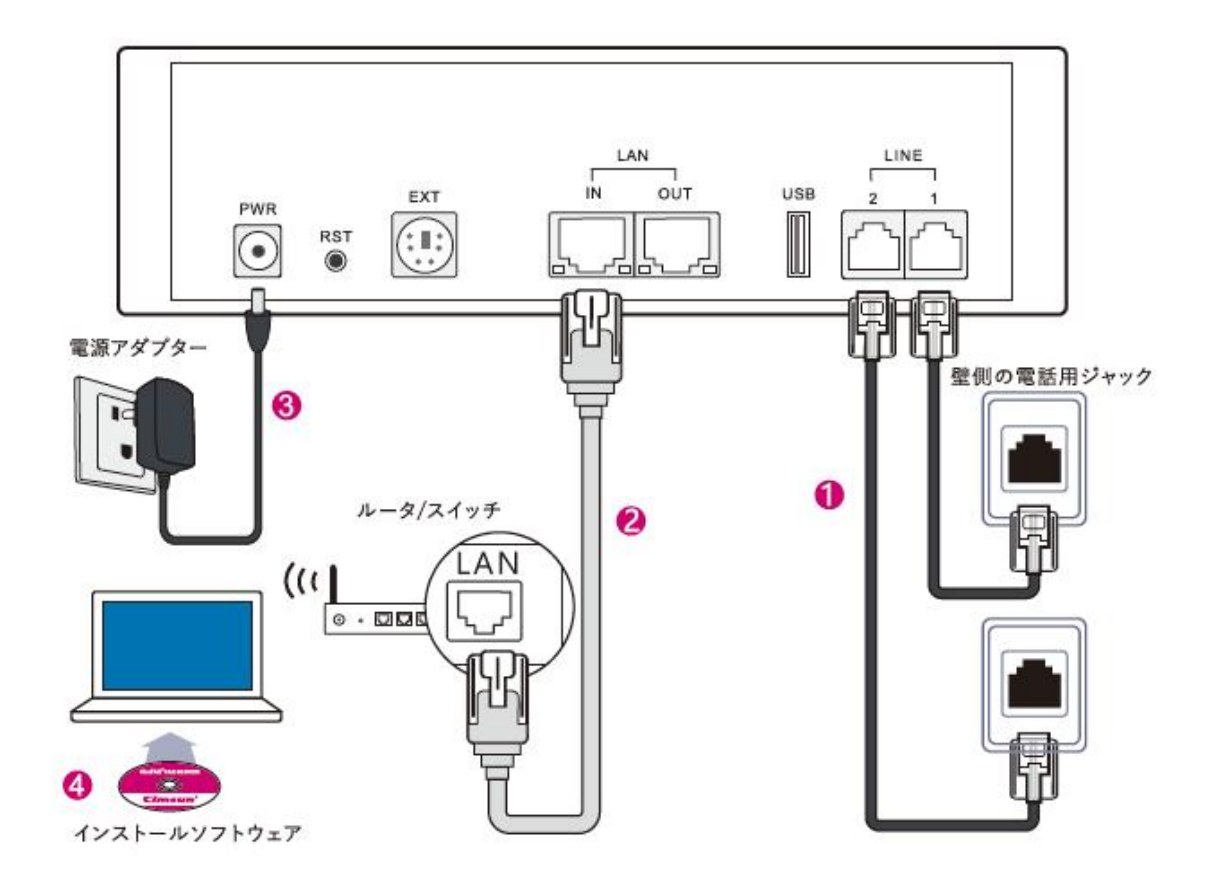

| ポート     | 説明                        |
|---------|---------------------------|
| PWR     | 電源アダプターを接続する              |
| RST     | リセットボタン                   |
| EXT     | 予備機能                      |
| LAN-IN  | Lan にアクセス                 |
| LAN-OUT | 他のネットワークデバイス (PC など)を接続する |
| USB     | 予備機能                      |
| LINE1   | 電話回線を繋ぐ                   |
| LINE2   | 電話回線を繋ぐ                   |

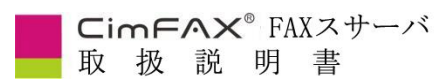

**Cimsun**<sup>®</sup>

■ソフトウェアのインストールステップ

1.

CD-ROMドライブがなかった場合、公式サイトでソフトをダウンロードしてください。

CimFAX公式サイトのダウンロードセンターで最新バージョンをダウンロードすることができます。

2.

CimFAXソフトのインストールを完了後、パソコンが起動する際にCimFAXソフトは自動起動しま

す。起動していない場合はデスクトップの[CimFAX]アイコンをクリックしてください。

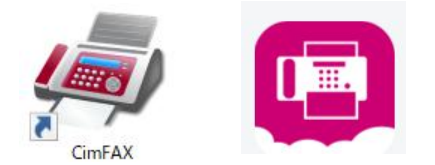

3.

はじめてログオンする場合は、ログオン画面の「ローカル検索」をクリックして設備を選択してく ださい。

| CimFAX 自動FAXシステム   | )              | < Landa and the second second s |
|--------------------|----------------|----------------------------------------------------------------------------------------------------|
|                    | サーバ:           |                                                                                                    |
|                    |                | ローカル検索                                                                                                    |
|                    | ユーザー名:         | リモート検索                                                                                                    |
|                    | パスワード:         |                                                                                                    |
|                    | ✓パスワードを記憶する    |                                                                                                    |
|                    | □自動ログオン        |                                                                                                    |
|                    | □ オフラインでログオンする | No.                                                                                                    |
| Copyright (c) 2016 | キャンセル ログオン     | an thread the                                                                                                    |

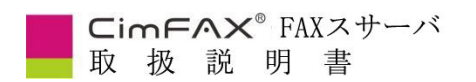

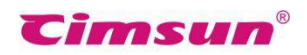

\_

「ファイアウォールが出る場合、通過させてください」というメッセージが表示されてから、「OK」

をクリックします。

| 设備名称   | IP アドレス          | サーバのシリア        |
|--------|------------------|----------------|
|        |                  |                |
| CimFAX |                  | ×              |
| CimFAX | ファイアウオールが出る場合、通道 | ×<br>過させてください。 |

「周辺のCimFAX」に表示されているCimFAX設備を選択して、「はい」をクリックします。

| 設備名称      | IPアドレス      | サーバのシ    |  |
|-----------|-------------|----------|--|
| My CimFAX | 10.16.7.19  | 0ADE3956 |  |
| 212222    | 10.16.6.244 | CC689174 |  |
|           |             |          |  |
|           |             |          |  |
|           |             |          |  |
|           |             |          |  |
|           |             |          |  |
|           |             |          |  |
|           |             |          |  |

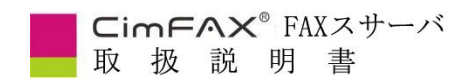

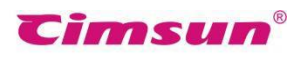

4.

下記ユーザー名とパスワードを入力して、「ログオン」をクリックします。

初期ユーザー名:admin(注意:大文字・小文字を区別)

初期パスワード:admin(注意:大文字・小文字を区別)

| CimFAX 自動FAXシステム                             | ×                |
|----------------------------------------------|------------------|
|                                              | <u>+∽⊀:</u>      |
|                                              | CFX://0ADE3956 ~ |
|                                              | 名:               |
|                                              | admin ~          |
|                                              | パスワード:           |
|                                              | •••••            |
|                                              | ☑パスワ━ドを記憶する      |
|                                              | □自動ログオン          |
| and the second second                        | ロオフラインでログオンする    |
| <b>Cimsun<sup>®</sup></b> Copyright (c) 2017 | キャンセル ログオン       |

5.

ログオンすると、CimFAX ソフトの操作画面が表示されます。

| 77/72       1       1       2       2020 07/0 12.25.99       10       375C683         26%       1012       android       3       2200 07/0 12.25.99       375C683       375C683         26%       1012       android       3       2200 07/0 12.56.46       375C683       375C683         26%       1012       android       1       2200 07/0 11.56.46       375C683       375C683         77/7/7       1015       android       2       2200 07/0 11.56.46       375C683       375C683         77/7/7       1015       android       2       2200 07/0 11.43.47       375C683       375C683         77/7/7       1015       android       1       2200 07/1 14.35.47       375C683       375C683         77/7/7       1015       12.3200 07/1 14.35.47       375C683       375C683       375C683         177/7       1015       14.35.16       375C683       375C683       375C683         178/1       12.2200 07/1 14.24.29       375C683       375C683       375C683         1835       1000       adm       1       2200 07/1 14.24.29       375C683         1835       1000       adm       1       2200 07/1 14.24.29       375C683         1                                                                                                    | 1.1能              | 著信發号 | FROM    | ~~ 沙劫 | 受信時間                | 備差    | #~/      | ^    |
|----------------------------------------------------------------------------------------------------|-------------------|------|---------|-------|---------------------|-------|----------|------|
| might #       0.00       admin       2       2200/701812539       3765839         might #       1102       andweid       1       2200/701815709       3765839         might #       1102       andweid       1       2200/701815709       3765839         might #       1102       andweid       1       2200/771815709       3765839         might #       0000       admin       1       2200/7718143819       3765839         might #       0000       admin       1       2200/7718143919       3765839         might #       0000       admin       1       2200/771814255       3765839         might #       0000       admin       1       2200/771814255       3765839         might #       0000       admin       1       2200/771814255       3765839         might #       0000       admin       1       2200/771814255       3765839         might #       0000       admin       1       2200/77181425       3765839         might #       0000       admin       1       2200/77181425       3765839         might #       0000       admin       1       2200/77181427       3765839         might #       <                                                                                                    | 0.04k             | 0000 |         | 2     | 2020/07/10 12:29:59 | 114-2 | 27000020 |      |
| Argist ##     1102     andod     3     2.22007/0315424     376.2630       Masia#     1102     andod     2     22007/03154249     376.2630       Masia#     1102     andod     2     22007/13143434     376.2630       Masia#     0000     adm     1     22007/13143434     376.2630       Masia#     0000     adm     1     22007/13143434     376.2630       Masia#     0000     adm     1     22007/13144315     376.2630       Masia#     0000     adm     1     22007/13142432     376.2630       Masia#     0000     adm     1     22007/13142432     376.2630       Masia#     0000     adm     1     22007/13142432     376.2630       Masia#     0000     adm     1     22007/13142432     376.2630       Masia#     0000     adm     1     22007/13142432     376.2630       Masia#     0000     adm     1     22007/13142432     376.2630       Masia#     0000     adm     1     22007/13142432     376.2630       Masia#     0000     adm     1     22007/13142432     376.2630       Masia#     0000     adm     1     22007/1315432     376.2630                                                                                                    | 開到消水              | 1102 | admin   | 2     | 2020/07/10 12:28:59 |       | 37806830 | - 11 |
| Imp31# A       102       android       2       2020/07/03 15 30 9       3765683         Imp31# A       000       admin       1       2020/07/03 15 30 9       3765683         Imp31# A       000       admin       1       2020/07/03 15 30 9       3765683         Imp31# A       000       admin       1       2020/07/13 14 31 6       3765683         Imp31# A       000       admin       1       2020/07/13 14 31 6       3765683         Imp31# A       000       admin       1       2020/07/13 14 31 6       3765683         Imp31# A       000       admin       1       2020/07/13 14 32 6       3765683         Imp31# A       000       admin       1       2020/07/13 14 32 6       3765683         Imp31# A       000       admin       1       2020/07/13 14 32 6       3765683         Imp31# A       000       admin       1       2020/07/03 18 376       3765683         Imp31# A       0000       admin       1       2020/07/03 18 376       3765683         Imp31# A       0000       admin       1       2020/07/03 18 376       3765683         Imp31# A       0000       admin       1       2020/07/03 18 376       3765683                                                                                                    | 骨 到))対め           | 1102 | android | 3     | 2020/07/06 10:50:46 |       | 37000030 |      |
| ■ ##19/#       100       ■ #0.00       2       2.000/7/18/14/34.00       376.6830         ■ ##19/#       000       ■ #dm       1       2.200/7/18/14/34.00       376.6830         ■ ##19/#       000       ■ #dm       1       2.200/7/18/14/34.00       376.6830         ■ ##19/#       000       ■ #dm       1       2.200/7/18/14/34.00       376.6830         ■ ##19/#       000       ■ #dm       1       2.200/7/18/14/34.00       376.6830         ■ ##19/#       000       ■ #dm       1       2.200/7/18/14/34.00       376.6830         ■ ##19/#       000       ■ #dm       1       2.200/7/18/14/34.20       376.6830         ■ ##19/#       000       ■ #dm       1       2.200/7/18/14/34.20       376.6830         ■ ##19/#       0000       ■ #dm       1       2.200/7/18/14/34.20       376.6830         ■ #dist/# & 0000       ■ #dm       1       2.200/7/18/14/34.20       376.6830         ■ #dist/# & 0000       ■ #dm       1       2.200/7/18/14/34.20       376.6830         ■ #dist/# & 0000       ■ #dm       1       2.200/7/18/14/34.20       376.6830         ■ #dist/# & 0000       ■ #dm       1       2.200/7/18/14.20       376.6830                                                                                                    | [第]到2月が<br>日本社会 2 | 1102 | android | 2     | 2020/07/08 18:57:09 |       | 37000030 | _    |
| Alegista     0000     admin     1     2200/07/314:34:36     32.05053       Malsisa     0000     admin     1     2300/07/134:41:56     32.05053       Malsisa     0000     admin     1     2300/07/134:21:52     32.05053       Malsisa     0000     admin     1     2300/07/134:22:52     32.05053       Malsisa     0000     admin     1     2300/07/134:22:52     32.05053       Malsisa     0000     admin     1     2200/07/134:22:52     32.05053       Malsisa     0000     admin     1     2200/07/134:22:52     32.05053       Malsisa     0000     admin     1     2200/07/134:22:45     32.05053       Malsisa     0000     admin     1     2200/07/0316:34:72     37.05030       Malsisa     0000     admin     1     2200/07/0316:34:27     37.05030       Malsisa     0000     admin     1     2200/07/0316:30:20     37.05030       Malsisa     0000     admin     1     2200/07/0316:30:50     37.05030       Malsisa     0000     admin     1     2200/07/0316:30:50     37.05030       Malsisa     0000     admin     1     2200/07/0316:30:50     37.05030       Malsisa     0000     admin <td>開設にすべ</td> <td>0000</td> <td>android</td> <td>2</td> <td>2020/07/06 16:57:03</td> <td></td> <td>37000030</td> <td></td>                                                                                                    | 開設にすべ             | 0000 | android | 2     | 2020/07/06 16:57:03 |       | 37000030 |      |
| misi nA       0000       admin       1       22000/10 it 3.18       3765830         Misi nA       0000       admin       1       22000/11 it 4.155       3765830         Misi nA       0000       admin       1       22000/11 it 4.252       3765830         Misi nA       0000       admin       1       22000/11 it 4.253       3765830         Misi nA       0000       admin       1       22000/11 it 4.254       3765830         Misi nA       0000       admin       1       22000/11 it 4.254       3765830         Misi nA       0000       admin       1       22000/10 it 5.445       3765830         Misi nA       0000       admin       1       22000/10 it 5.445       3765830         Misi nA       0000       admin       1       22000/10 it 5.445       3765830         Misi nA       0000       admin       1       22000/10 it 5.3050       3765830         Misi nA       0000       admin       1       22000/10 it 5.3050       3765830         Misi nA       0000       admin       1       22000/10 it 5.3050       3765830         Misi nA       0000       admin       1       22000/10 it 5.3050       3765830                                                                                                    | 日日日になっ            | 0000 | admin   | 1     | 2020/07/13 14:30:47 |       | 37806830 |      |
| Initigitar & 000     admin     1     2200/07/316.12.2     376.5830       Initigitar & 000     admin     1     2200/07/316.34.2.5     376.5830       Initigitar & 000     admin     1     2200/07/01.14.2.5     376.5830       Initigitar & 000     admin     1     2200/07/01.14.2.5     376.5830       Initigitar & 000     admin     1     2200/07/01.14.2.5     376.5830       Initigitar & 000     admin     1     2200/07/01.15.34.45     376.5830       Initigitar & 000     admin     1     2200/07/01.15.34.45     376.5830       Initigitar & 000     admin     1     2200/07/01.15.34.45     376.5830       Initigitar & 000     admin     1     2200/07/01.15.34.45     376.5830       Initigitar & 000     admin     1     2200/07/03.15.30.50     376.5830       Initigitar & 000     admin     1     2200/07/03.15.30.50     376.5830       Initigitar & 000     admin     1     2200/07/03.16.30.50     376.5830       Initigitar & 000     admin     1     2200/07/03.16.30.50     376.5830       Initigitar & 000     admin     1     2200/07/03.16.30.50     376.5830       Initigitar & 000     admin     1     2020/07/03.16.30.50     376.5830       Initigitar & 000 <t< td=""><td>                                     </td><td>0000</td><td>admin</td><td>1</td><td>2020/07/13 14:33.16</td><td></td><td>37806830</td><td></td></t<>                    |                   | 0000 | admin   | 1     | 2020/07/13 14:33.16 |       | 37806830 |      |
| Imp31# #     0000     admin     1     22/02/07/13 14/23/2     37/5/6/830       Imp31# #     0000     admin     1     22/02/07/13 14/245     37/5/6/830       Imp31# #     1000     admin     1     22/02/07/13 14/245     37/5/6/830       Imp31# #     1002     admin     1     22/02/07/13 14/245     37/5/6/830       Imp31# #     0000     admin     1     22/02/07/03 14/245     37/5/6/830       Imp31# #     0000     admin     1     22/02/07/03 14/245     37/5/6/830       Imp31# #     0000     admin     1     22/02/07/03 14/245     37/5/6/830       Imp31# #     0000     admin     1     22/02/07/03 14/345     37/5/6/830       Imp31# #     0000     admin     1     22/02/07/03 14/345     37/5/6/830       Imp31# #     0000     admin     1     22/02/07/03 14/345     37/5/6/830       Imp31# #     0000     admin     1     22/00/7/03 14/345     37/5/6/830       Imp31# #     0000     admin     1     22/00/7/03 14/3/59     37/5/6/830       Imp31# #     0000     admin     1     22/00/7/03 14/3/59     37/5/6/830       Imp31# #     0000     admin     1     22/00/7/03 14/3/59     37/5/6/830 <t< td=""><td>開到時代</td><td>0000</td><td>admin</td><td>1</td><td>2020/07/13 14:41:56</td><td></td><td>37000030</td><td></td></t<>                                                                                                    | 開到時代              | 0000 | admin   | 1     | 2020/07/13 14:41:56 |       | 37000030 |      |
| Rigijarka     0000     admin     1     2202/07/13 14 34 24     376:5830       Rigijarka     0000     admin     1     2202/07/13 14 34 26     376:5830       Rigijarka     0000     admin     1     2202/07/03 14 34 26     376:5830       Rigijarka     0000     admin     1     2202/07/03 14 34 26     376:5830       Rigijarka     0000     admin     1     2202/07/03 16 34 26     376:5830       Rigijarka     0000     admin     1     2202/07/03 16 34 26     376:5830       Rigijarka     0000     admin     1     2202/07/03 16 30 50     376:5830       Rigijarka     0000     admin     1     2020/07/03 16 30 50     376:5830       Rigijarka     0000     admin     1     2020/07/03 16 30 50     376:5830       Rigijarka     0000     admin     1     2020/07/03 16 30 50     376:5830       Rigijarka     0000     admin     1     2020/07/03 16 30 50     376:5830       Rigijarka     0000     admin     1     2020/07/03 16 30 50     376:5830       Rigijarka     0000     admin     1     2020/07/03 16 30 50     376:5830                                                                                                    | 開到消水              | 0000 | aomin   |       | 2020/07/13 14:20:52 |       | 37806830 | _    |
| Implight#         0000         admin         1         222/00/7/318/37.46         37/66.68.0           Implight#         0000         admin         1         222/00/7/318/37.46         37/66.68.0           Implight#         0000         admin         1         222/00/7/318/37.46         37/66.68.0           Implight#         0000         admin         1         222/00/7/318/37.66         37/66.68.0           Implight#         0000         admin         1         222/00/7/318/37.66         37/66.68.0           Implight#         0000         admin         1         222/00/7/318/37.66.30         37/66.68.0           Implight#         0000         admin         1         222/00/7/318/36.30.02         37/66.68.0           Implight#         0000         admin         1         222/00/7/318/36.30.02         37/66.68.0           Implight#         0000         admin         1         202/00/7/318/36.30.05         37/66.68.0           Implight#         0000         admin         1         202/00/7/318/36.30.05         37/66.68.0           Implight#         0000         admin         1         202/00/7/318/36.30.50         37/66.68.0           Implight#         0000         admin         1 <td< td=""><td>開封済水</td><td>0000</td><td>aomin</td><td></td><td>2020/07/13 14:28:49</td><td></td><td>37806830</td><td></td></td<> | 開封済水              | 0000 | aomin   |       | 2020/07/13 14:28:49 |       | 37806830 |      |
| Mp31#A     102     androso     1     2202/07/31 13.424     376:6830       Mp31#A     0000     admin     1     2202/07/31 13.424     376:6830       Mp31#A     0000     admin     1     2202/07/31 13.424     376:6830       Mp31#A     0000     admin     1     2202/07/31 13.424     376:6830       Mp31#A     0000     admin     1     2202/07/31 13.424     376:6830       Mp31#A     0000     admin     1     2202/07/31 14.3469     376:6830       Mp31#A     0000     admin     1     2020/07/31 16.30:50     376:6830       Mp31#A     0000     admin     1     2020/07/31 16.30:50     376:6830                                                                                                    | 開封済水              | 0000 | admin   |       | 2020/07/13 14:34:26 |       | 3/806830 | _    |
| MalSin #         0000         admm         1         2/20/07/03 16:34/2         3/36:6830           MalSin #         0000         admm         1         2/20/07/03 16:34/45         3736:6830           MalSin #         0000         admm         1         2/20/07/03 16:30/95         3736:6830           MalSin #         0000         admm         1         2/20/07/03 16:30/92         3736:6830           MalSin #         0000         admm         1         2/20/07/03 16:30/92         3736:6830           MalSin #         0000         admm         1         2/20/07/03 16:30/95         3780:6830           MalSin #         0000         admm         1         2/20/07/03 16:30/95         3780:6830           MalSin #         0000         admm         1         2/20/07/03 16:30/95         3780:6830                                                                                                    | 開封消水              | 1102 | android |       | 2020/07/08 18:47:46 |       | 3/806830 |      |
| Imitigar#         0000         admm         1         2020/07/31 8:35/9         37826830           Mbltpir#         0000         admm         1         2020/07/31 8:35/9         37826830           Mbltpir#         0000         admm         1         2020/07/31 8:30/02         37826830           Mbltpir#         0000         admm         1         2020/07/31 8:30/02         37826830           Mbltpir#         0000         admm         1         2020/07/31 8:30:50         37826830           Mbltpir#         0000         admm         1         2020/07/31 8:30:50         37826830                                                                                                    | 開到消水              | 0000 | aomin   |       | 2020/07/03 16:34:27 |       | 37806830 |      |
| Md5;8;4         0000         admin         1         2020/07/31 5:30:59         376:56:830           Md5;8;4         0000         admin         1         2020/07/31 5:30:59         376:56:830           Md5;8;4         0000         admin         1         2020/07/31 5:30:50         376:56:830           Md5;8;4         0000         admin         1         2020/07/03 16:30:50         376:56:830           Md5;8;4         0000         admin         1         2020/07/03 16:30:50         376:56:830           20:4         /#         /#         /#         /#         /#         376:56:830                                                                                                    | 開封消水              | 0000 | aomin   |       | 2020/07/03 16:34:46 |       | 37806830 | _    |
| indiga A, 0000 edmin 1 2020/07/03 16.30/2 376.56830<br>Mata A, 0000 edmin 1 2020/07/03 16.30:50 376.56830<br>□ A A A Ø Ø Ø ♦ ● 008                                                                                                    | 開封済水              | 0000 | admin   |       | 2020/07/03 16:35:09 |       | 3/806830 |      |
|                                                                                                    | 開封消水              | 0000 | admin   |       | 2020/07/03 16:30:02 |       | 3/806830 |      |
|                                                                                                    |                   |      |         |       |                     |       |          |      |

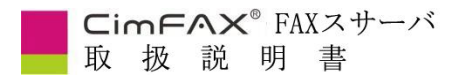

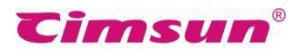

### 1、FAX の送信

本節ではサーバの基本機能一送信について説明致します

#### 1.1 電話番号の入力法とは

「1」で直接受信者の電話番号を入力できます。

「2」にて、複数の受信者を選ぶことができます。

電話番号の間に「;」を入力してください。例えば02085566891;02085566892;

02085566893;

内線番号がある場合、右側の形でご利用ください。02085566891-607;

また、受信者の名前連れの形を利用できます。

例えば張さん<02083598617>;李さん<02085566893>;

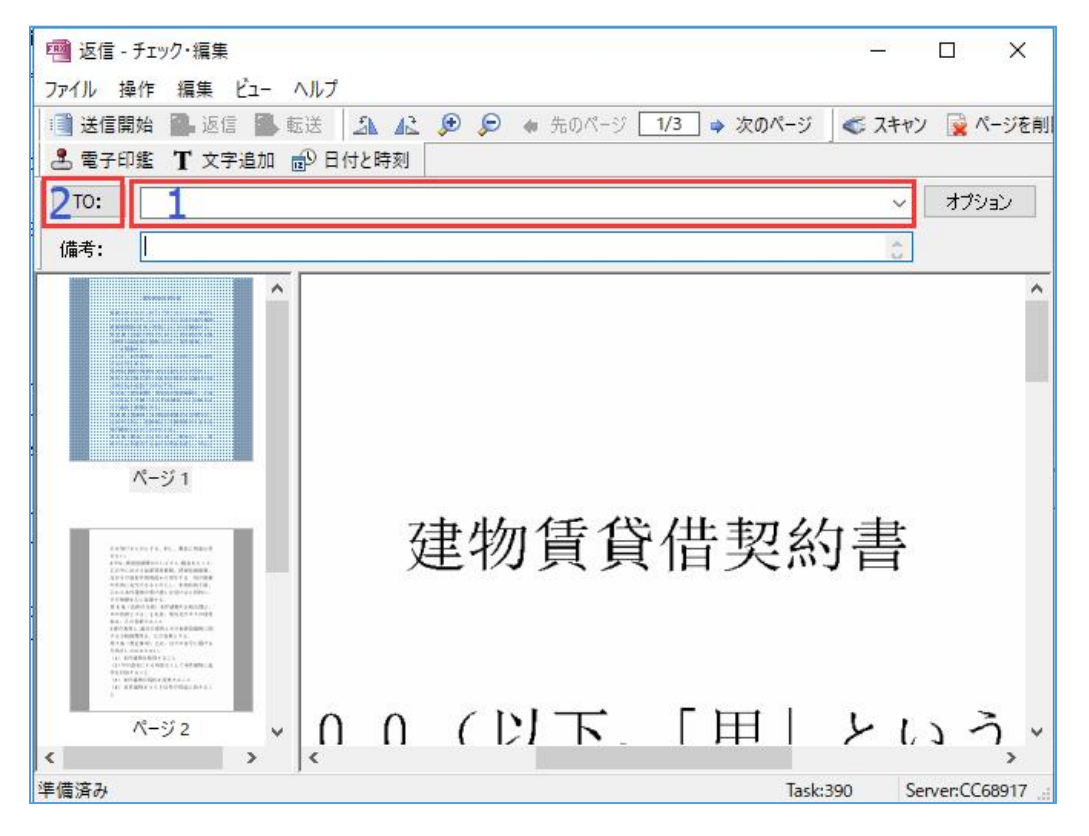

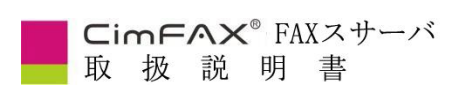

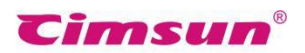

### 1.2 パソコン・タブレット PC 端末の送信

クリックして送信(Windows のみ)

| 2.5 | P0F<br>人<br>シュール表                 |
|-----|-----------------------------------|
|     | Open with Adobe Acrobat Reader DC |
|     | 開<(O)<br>印刷(P)                    |
| 10  | 送信                                |
|     | プログラムから開く(H)                      |
|     | 共有(H)                             |
|     | 以前のバージョンの復元(V)                    |
|     | 送る(N)                             |
|     | 切り取り(T)                           |
|     | コピー(C)                            |

印刷してから送信(Windowsのみ)

| $\langle \boldsymbol{\epsilon} \rangle$ |                                |
|-----------------------------------------|--------------------------------|
| 情報                                      | 印刷                             |
| 新規                                      | 部数: 1 🗘                        |
| 開く                                      | 印刷                             |
| 上書き保存                                   |                                |
| 名前を付けて保                                 | プリンター                          |
| 存                                       | S CimFAX Printer 、<br>進借空了 、   |
| 印刷                                      | ☆ い用った J<br><u>プリンターのプロパティ</u> |

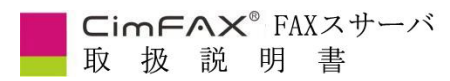

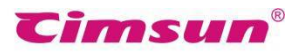

スキャンしてから送信(Windows/MAC)

| 新しいFAX   | >      | スキャナーから |
|----------|--------|---------|
| 名前を付けて保存 | Alt+S  | ファイルから  |
| プリント     | Ctrl+P |         |
| プレビュー    |        |         |
| プリンターの設定 |        |         |
| ユーザー変更   |        |         |
| 終了       |        |         |

ドラッグして送信(MAC のみ)

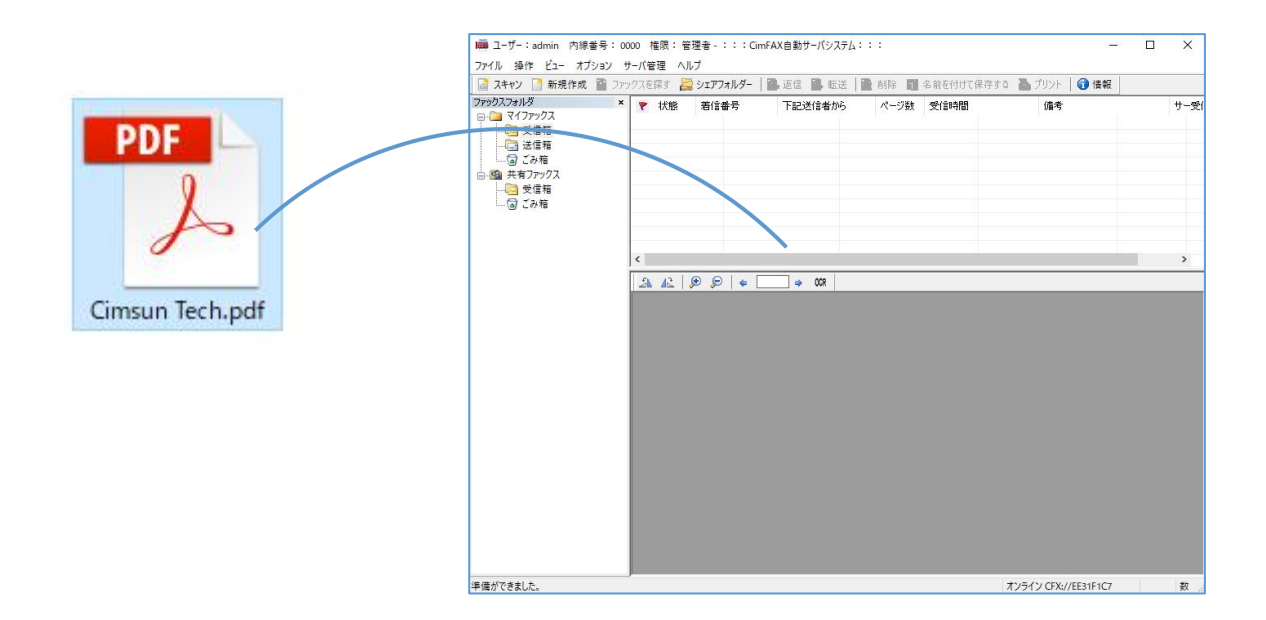

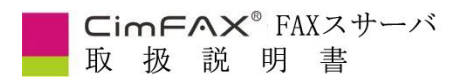

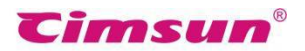

### 1.3 スマホ端末(FaxGo<sup>™</sup>)の送信、

写真を撮ってから送信

電子ファイルを直接送信

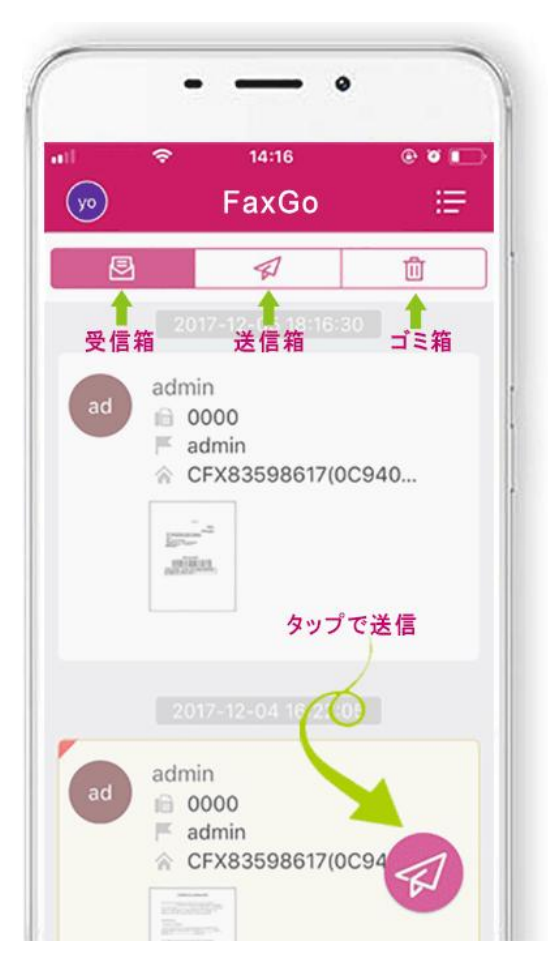

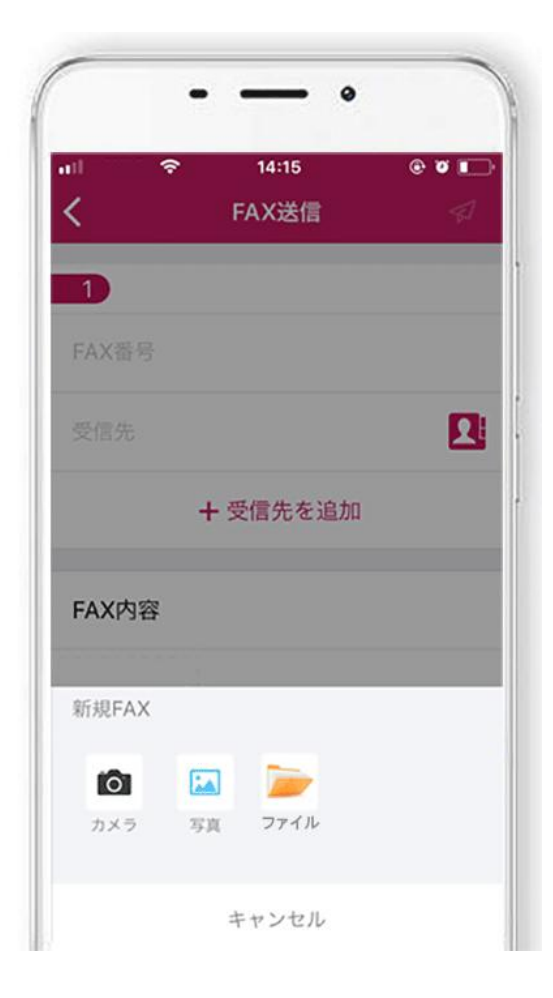

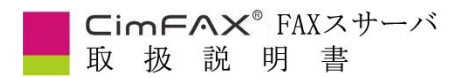

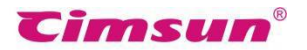

### 2、FAX の受信

本節ではサーバの基本機能ー受信について説明致します

### 2.1 パソコン・タブレット PC 端末の受信

新着信が来る際に、画面の右下にポップアップの提示があります。

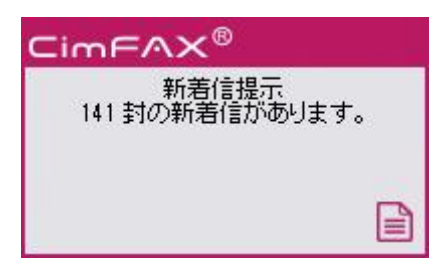

ポップアップの提示をクリックすると、自動で受信箱に移動して、ファックスを確認します。

| 🥈 スキャン 📑 新規作成 📓 🛛                                                                                    | ックスを探す 🚪 | 🗟 אדדי | オルダー 📔 | 。返信 📳 転送 🗎 | 🗿 削除 📲 名前を付け | て保存する 👗 プリント 📔 🔂 情報 | 1    |
|----------------------------------------------------------------------------------------------------|----------|--------|--------|------------|--------------|---------------------|------|
| アックスフォルダ ><br>マイファックス<br>● マイファックス<br>● ごう 受信箱<br>● ごう箱<br>● ごう箱<br>● ごう箱<br>● ごう箱<br>● ごう箱<br>● ごう箱 | ▼ 状態     |        | 着信番号   | 下記送信者から    |              | 受信者                 | ページ数 |
|                                                                                                    | AE       | Q Q    |        | _ ⇒ 0CR    |              |                     |      |

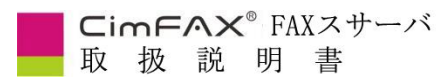

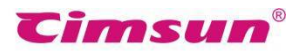

### 2.2 スマホ端末(FaxGo<sup>™</sup>)の受信

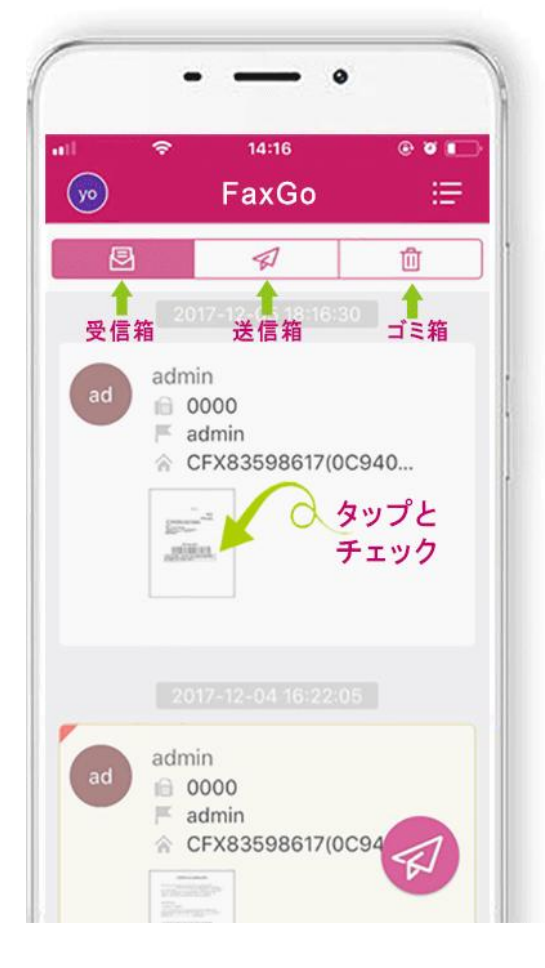

|         | - | —        | •   |       |
|---------|---|----------|-----|-------|
| nt<br>/ | ŝ | 14:17    |     | © ซ 💻 |
| 1/1     |   |          | 様々  | Ĵ     |
|         |   | 返信       | な機能 |       |
|         |   | 転送       | 10  |       |
|         |   | AirPrint |     |       |
|         | 1 | 備考を付け    | t   |       |
|         |   | 未読にする    | 5   |       |
|         |   | 削除       |     |       |
|         |   | キャンセル    | L   |       |

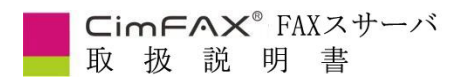

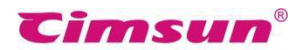

### 3、様々な機能

本節ではサーバの基本機能一受信について説明致します

#### 3.1 FAX をメールに転送

CD-ROM の「メール転送の設定について」を開いて、設定方法通りに設定します。

| ↓ ☑ マ │ メール転送の                                                                                              | )設定について                                                              |                                              |                                |                         |         |
|----------------------------------------------------------------------------------------------------|----------------------------------------------------------------------|----------------------------------------------|--------------------------------|-------------------------|---------|
| ← → * ↑ → CD-                                                                                               | ROM > メール転送の設定について                                                   |                                              |                                | ٽ ~                     | メール転送の言 |
| <ul> <li>★ クイック アクセス</li> <li>■ デスクトップ</li> <li>▲ ダウンロード</li> <li>※</li> <li>※ ドキュメント</li> <li>※</li> </ul> | 名前 ^<br>創 メール転送の手順 - Outlook - Mac<br>創 メール転送の手順 - Outlook - Windows | 更新日時<br>2022/02/14 11:40<br>2022/02/14 11:40 | 種類<br>WPS PDF 文档<br>WPS PDF 文档 | サイズ<br>572 KB<br>664 KB |         |

CD-ROM がなかった場合は、CimFAX 公式サイト(https://www.cimfax.com/service\_ts.asp)で設

定方法をダウンロードして、確認することもできます。

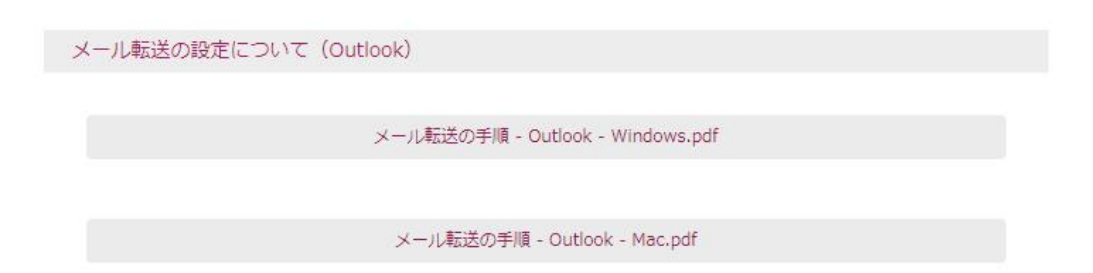

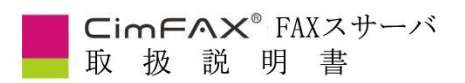

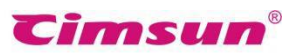

### 3.2 アドレス帳の作り方と共有

#### 作り方:

アドレス帳をインポート/エクスポートする手順です、事前にエクセルファイルを作ります。

|        | 5 S.A. | A  | В  | С     | D   | Ε |
|--------|--------|----|----|-------|-----|---|
|        | 1      | 名字 | 名前 | FAX番号 | 会社名 |   |
|        | 2      | 大野 | 一郎 | 123   | あああ |   |
|        | 3      | 大野 | 二郎 | 234   | いいい |   |
|        | 4      | 大野 | 三郎 | 456   | ラララ |   |
| 田山     | 5      | -  |    |       |     |   |
|        | 6      |    |    |       |     |   |
| アトレス帳  | 7      |    |    |       |     |   |
| 例.xlsx | 8      |    |    |       |     |   |

「オプション」の「アドレス帳」を開きます。インポートをクリックします。

| 📓 スキャン 📑 新規  | パスワーク変更        | 2. 返信 2. 1 | 医送 📔 削除 📲 名育 |
|--------------|----------------|------------|--------------|
| ファックスフォルダ    | FAXとEメールの転送    | 重要性        | ファックス番号 まつ   |
|              | アドレス帳          |            |              |
|              | 電子印鑑           |            |              |
|              | プログラムオプション     |            |              |
| □ 🙆 共有ファックス  | 送信を聞く          |            |              |
|              | スキャン設定         |            |              |
| ここ 「「」「」」「」」 | ファックスの書式を変更    |            |              |
|              | ファックスのページを回転   |            |              |
|              | ファックスを自動エクスポート |            |              |
|              | OCR 文字識別       |            |              |
|              | 言語             |            |              |
|              |                |            |              |
|              |                |            |              |

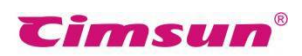

| Cir | mF | AX | FA ® | XZ | サーバ |
|-----|----|----|------|----|-----|
| 取   | 扱  | 説  | 明    | 書  |     |

| Excel | エンス小ード<br>ファイルから(* csv | • * vlc• * vlcv) |        |      |     |  |
|-------|------------------------|------------------|--------|------|-----|--|
| 名刺刀   | ファイルから(*.vcf)          | , 1013, 101307   | 編集類別   |      |     |  |
| グループ  | 連絡先                    | 会社               | FAX 番号 | メールア | パレス |  |
| ビジネス  | 山田一郎                   | 111              | 0000   |      |     |  |
|       |                        |                  |        |      |     |  |
|       |                        |                  |        |      |     |  |
|       |                        |                  |        |      |     |  |

「クリック選択」で必要な情報を選択して、最後にグループを選択して完成します。

| 連絡先をイン                    | パートする                                                                                                    |                              | ( <u>211</u> ) |     | × |
|---------------------------|----------------------------------------------------------------------------------------------------|------------------------------|----------------|-----|---|
| Sheet1 Shee               | t2 Sheet3                                                                                                    |                              |                |     |   |
| クリックで選択<br>大野<br>大野<br>大野 | クリックで選択<br>名字<br>名前<br>表示<br>会社<br>部門<br>職務<br>アドレス<br>郵便番号<br>メールアドレス<br>仕事FAX番号<br>住宅FAX番号<br>住宅FAX番号<br>住宅FAX番号<br>住宅番号<br>生字番号 | クリックで選択<br>あああ<br>いいい<br>ううう |                |     |   |
| キャンセル                     | 備考 ンオ                                                                                                    | ドート: ビジネス                    | ~              | (‡( | 2 |

| A A A A A A A A A A A A A A A A A A A | インボートする     |         |        |  | × |
|---------------------------------------|-------------|---------|--------|--|---|
| Sheet1 Sh                             | eet2 Sheet3 |         |        |  |   |
| 名字                                    | 名前          | 仕事FAX番号 | 会社     |  |   |
| 大野                                    | 一郎          | 123     | あああ    |  |   |
| 大野                                    | 二郎          | 234     | 616161 |  |   |
| 大野                                    | 三郎          | 456     | ううう    |  |   |
|                                       |             |         |        |  |   |
|                                       |             |         |        |  |   |

#### 共有する方法:

第一歩は Admin アカウントで、アドレス帳を作ります。

| 📾 ユーザ <mark>ー:admin</mark><br>ファイル 操作 ビュー                                                                      | 内線番号: 0000 権限: 管理者 -<br>オプション サーバ管理 ヘルプ                                                                                                    | :::CimFAX自動サーバシステム:                                                                                                    | :::                                                                                                |
|----------------------------------------------------------------------------------------------------|----------------------------------------------------------------------------------------------------|----------------------------------------------------------------------------------------------------|----------------------------------------------------------------------------------------------------|
| ファイル 操作 ヒュー<br>② スキャン ③ 新規・<br>ファックスフォルダ<br>□・○ マイファックス<br>□・○ 受信箱<br>□・③ ごみ箱<br>□・◎ ごみ箱<br>□・◎ ごみ箱<br>□・◎ ごみ箱 | <ul> <li>オブション サーバ管理 ヘルプ</li> <li>パスワーク変更</li> <li>FAXとEメールの転送</li> <li>アドレス帳</li> <li>電子印鑑</li> <li>プログラムオプション</li> <li>送信を聞く</li> <li>スキャン設定</li> <li>ファックスの書式を変更</li> </ul> | <ul> <li>↓ ● 返信 ● 転送 ● 第</li> <li>● 「</li> <li>● 「</li> <li>● ● ● ● ● ● ● ● ● ● ● ● ● ● ● ● ● ● ●</li></ul> | 前除<br>から<br>admin<br>admin<br>admin<br>admin<br>admin<br>admin<br>admin<br>admin<br>admin<br>admin |
|                                                                                                    | ファックスのページを回転<br>ファックスを自動エクスポート<br>OCR 文字識別<br>言語                                                                                                    | 000<br>000<br>000                                                                                                    | admin<br>admin<br>admin                                                                            |

| ■ アドレス<br>ンポート : | 襲<br>エクスポート |     |        | <u>100</u> 0 |      | × |
|------------------|-------------|-----|--------|--------------|------|---|
| ループ:             | 全ての連絡先      | ~   | 編集類別   |              |      |   |
| グループ             | 連絡先         | 会社  | FAX 番号 | メールフ         | アドレス |   |
| ビジネス             | 山田→郎        | 111 | 0000   |              |      |   |
|                  |             |     |        |              |      |   |
|                  |             |     |        |              |      |   |
|                  |             |     |        |              |      |   |

Cimsun<sup>®</sup>

次に CimFAX のファイルの場所を開きます。「FaxFiles」>「admin」、ファイルの

| Program Files (x86) | > Cimsun Tech > Cim | FAX > FaxFiles > admir | n                | ~   | Ö      | admin |
|---------------------|---------------------|------------------------|------------------|-----|--------|-------|
| 名前                  | ^                   | 更新日時                   | 種類               | サイズ |        |       |
| Recv                |                     | 2017/01/18 10:02       | ファイル フォルダー       |     |        |       |
| Send                |                     | 2017/01/18 9:20        | ファイル フォルダー       |     |        |       |
| Contacts.dat        |                     | 2017/01/18 10:30       | DAT JF1W         |     | 324 KB | l     |
| Contacts.ldb        |                     | 2017/01/18 10:37       | Microsoft Access |     | 1 KB   | 1     |

「Contacts.dat」をコピーして、他のユーザーの同じ位置に貼り付けます。これで、他のユーザー

がアドレス帳を共有することができます。

「Contacts.dat」はアドレス帳です。

CimFAX<sup>®</sup> FAXスサーバ

| > Program Files (x86) 3 | > Cimsun Tech > | CimFAX > FaxFiles | JP2   |                  | 5 V   | JP207 |
|-------------------------|-----------------|-------------------|-------|------------------|-------|-------|
| 名前                      | ^               | 更新日時              |       | 種類               | サイズ   |       |
| Recv                    |                 | 2017/01/18        | 10:49 | ファイル フォルダー       |       |       |
| 📋 Contacts.dat 🔺        |                 | 2017/01/18        | 10:30 | DAT ファイル         | 324 K | В     |
| Contacts.ldb            |                 | 2017/01/18        | 10:49 | Microsoft Access | 1 K   | В     |

| CimFへX <sup>®</sup> FAX<br>取扱説明                                   | スサーバ<br>書                    |                                          | Tin              | nsul     | 28   |
|-------------------------------------------------------------------|------------------------------|------------------------------------------|------------------|----------|------|
| IIII ユーザー: JP2 内線番号: 2222<br>ファイル 弾作 ビュー オプション ^                  | 2 権限: 配付者-::;Gi<br>Nルプ       | mFAX自動サーバシ)                              | ステム:::           |          |      |
| 📑 スキャン 📑 新規作成 📓 ファ                                                | ックスを探す 🛛 ジェアフォルダ             | 1 1. 波信 1                                | 転送 📘 副除 📑 名前を付けて | 保存する 入 ブ | 1174 |
| ファックスフォルダ ×                                                       | 🌌 アドレス帳                      |                                          |                  | - 0      | ×    |
| <ul> <li>□ □ マイファックス</li> <li>□ □ 受信箱</li> <li>□ □ 送信箱</li> </ul> | インポート エクスポート<br>グループ: 全ての連絡先 | ~                                        | 編集類別             |          |      |
| ③ ごみ箱                                                             |                              | 1.1.1.1.1.1.1.1.1.1.1.1.1.1.1.1.1.1.1.1. |                  |          |      |
| 白 📾 共有ファックス                                                       | ガループ 連絡先                     | <u> 수</u> 차                              | FAX #문           | メールアドレス  |      |
|                                                                   | ビジネス 山田一郎                    | 111                                      | 0000             |          |      |
| 回 こみ箱                                                             |                              |                                          |                  |          |      |
|                                                                   |                              |                                          |                  |          |      |
|                                                                   |                              |                                          |                  |          |      |
|                                                                   |                              |                                          |                  |          |      |
|                                                                   |                              |                                          |                  |          |      |
|                                                                   |                              |                                          |                  |          |      |
|                                                                   |                              |                                          |                  |          |      |
|                                                                   |                              |                                          |                  |          |      |
|                                                                   |                              |                                          |                  |          |      |
|                                                                   |                              |                                          |                  |          |      |
|                                                                   | 新規作成 修正                      | 削除                                       | ここまで移動->         | ビジネス     | ~    |

#### 3.3 指定される時間帯に送信する

送信画面に、「オプション」をクリックします。

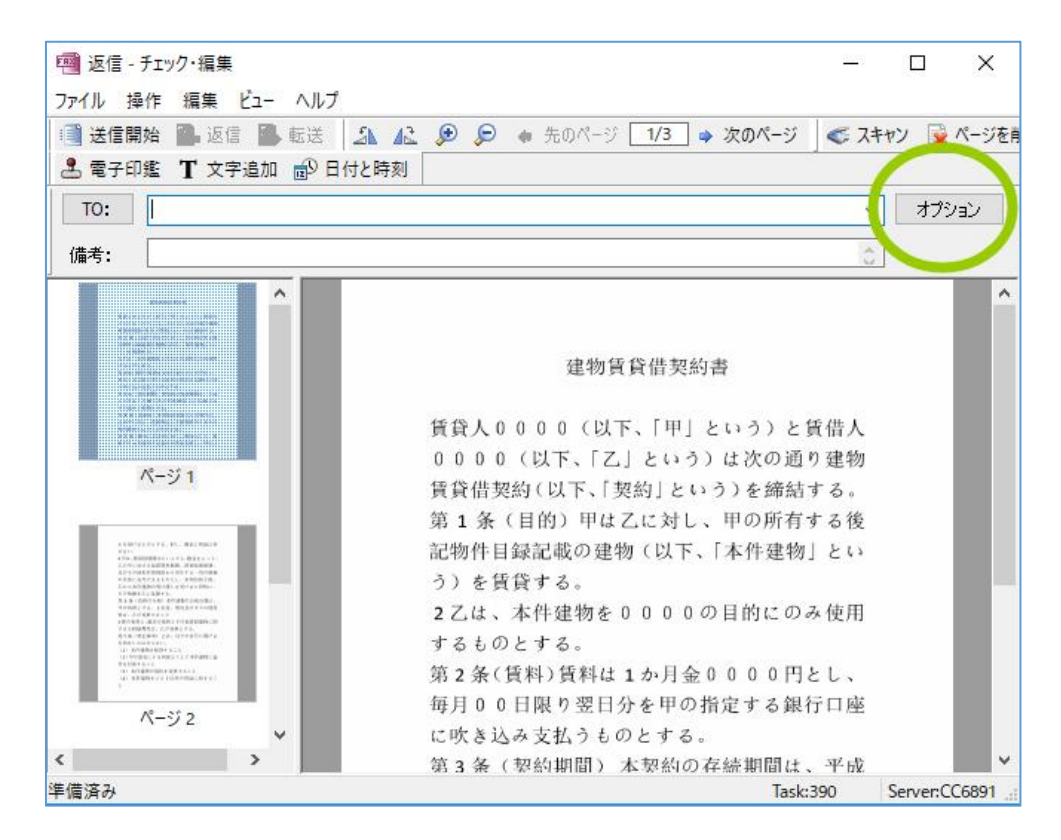

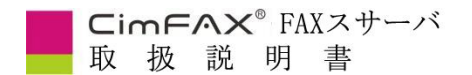

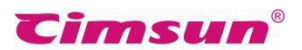

#### 3.4 IP アドレスのリセット

1)電源プラグを一度抜き取って、また差し込みます。この時、サーバは2秒くらい「ビィー」と いうブザー音が鳴ります。

2) この音が消える前に(また消えた後すぐ)、つまようじのような細長い物で、10-20 秒くらい

サーバの背面のRST 穴を押し、再度「ビィー」とブザーの長音が鳴るまで押し続けます。この音が

鳴っている間に RST スイッチを放します。(鳴り終わってから RST スイッチを放してもサーバの

IP アドレスはリセットされません。)

3) FAX サーバの再起動を待ちます。再起動すると READY LAMP が点灯します。

4) FAX サーバの IP アドレスをリセットしたことで、CimFAX の IP アドレスは一時的に

192.168.1.2 に、ユーザーアカウント(admin)、パスワード(admin)となります。

5) FAX サーバの IP アドレスをリセットすると、使用する PC、スマホなどは FAX サーバと接続で

きなくなる場合がございますので、リセットする前に CimFAX テクニカルサポートへお問い合わせ

ください。

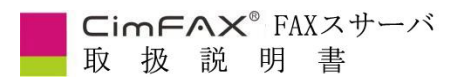

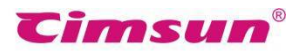

#### 3.5 共有フォルダーに自動的に保存

クライアントの[オプション]>「**自動エクスポート**」

| 新着信       |                                             |    |
|-----------|---------------------------------------------|----|
| □自動プリント   |                                             |    |
| プリンター:    |                                             | ~  |
| ☑自動保存     |                                             |    |
| パス:       | C:¥Users¥cimfax¥Desktop                     | 参照 |
| ファイルの種類:  | *.pdf ~                                     |    |
| ☑ サブフォルダ: | <ユーザー名>¥<連絡先>                               | ~  |
|           | <ユーザー名><br><ユーザー名>¥ <fax番号></fax番号>         |    |
| 送信済み      | <ul><li>&lt;ユーザー名&gt;¥&lt;連絡先&gt;</li></ul> |    |
| □自動プリント   |                                             |    |
| プリンター:    |                                             | ~  |
| □自動保存     |                                             |    |
| パス:       |                                             | 参照 |
| ファイルの種類:  | *.tif 🗸 🗸                                   |    |
| ☑ サブフォルダ: | <ユーザー名>                                     | ×  |
| -         | )* <b>E</b>                                 |    |

「自動エクスポートのオプション」: (共用フォルダーまで保存できる)

※パス:設定した後、ファックスは自動的にそのパスまで保存します。

※ファイルの種類:TIFFとPDF二つがあります。

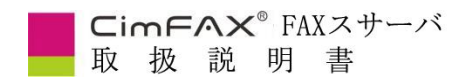

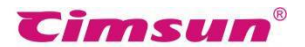

※サブフォルダ:

<ユーザー名>:直接エクスポートされます。

<ユーザー名>¥<Fax番号>:着信番号より振り分けることができます。

<ユーザー名> ¥ <連絡先>:アドレス帳に記録した連絡先より振り分けることができます。

ご注意:着信番号より振り分けるには、電話番号表示機能(ナンバーディスプレイ機能)が必要です。

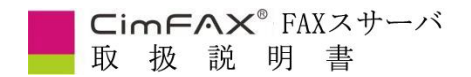

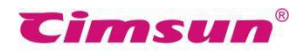

### 3.6 外出先で FAX 受送信

CD-ROM の「外出先で FAX 受送信の設定について」を開いて、設定方法通りに設定します。

| 📙   📝 📙 🖛   外出 | 先でFAX受送信の設定    | について            |                  |            |       |   |         |
|----------------|----------------|-----------------|------------------|------------|-------|---|---------|
| ファイル ホーム 井     | 有 表示           |                 |                  |            |       |   |         |
| ← → ~ ↑ 🔒      | → CD-ROM → 外出券 | 先でFAX受送信の設定について |                  |            | ~     | õ | 外出先でFAX |
| カイック アクセス      | 名前             | ^               | 更新日時             | 種類         | サイズ   |   |         |
| ニ デスクトップ       | DMZ/N.         | AT設定取扱説明書       | 2022/02/14 11:17 | WPS PDF 文档 | 717 K | В |         |
| 🕹 ダウンロード       | *              |                 |                  |            |       |   |         |
| (目) ドキュメント     | *              |                 |                  |            |       |   |         |
| ■ ピクチャ         | *              |                 |                  |            |       |   |         |

CD-ROM がなかった場合は、CimFAX 公式サイト(https://www.cimfax.com/service\_ts.asp)で設

定方法をダウンロードして、確認することもできます。

外出先でFAX受送信の設定について(リモートアクセス・遠隔操作)

説明:リモートアクセス(遠隔操作)するには、LANルーターの設定画面でDMZ設定を完了する必要がございます。

以下はDMZ/NAT設定取扱説明書となります。

DMZ/NAT設定取扱説明書.pdf

ご質問がございましたら、jp@cimfax.comにお問い合わせください。

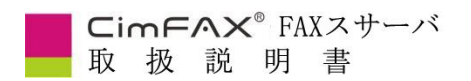

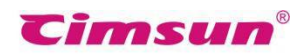

### 3.7 音声案内

クライアントの[サーバ管理]>[FAX の詳細設定]をクリックしてください。

| Xの詳細設定 ×                                                                       |
|--------------------------------------------------------------------------------|
| ライン1                                                                           |
| 会社名: Cmsun (FAXのヘッダーに表示され、略称してください。)                                           |
| ファックス番号: 020-83588413 CSID: CIMFAX                                             |
| 送信速度: 14400 bps ~ 受信速度: 14400 bps ~                                            |
| □送信時エラー訂正モード(ECM) □受信時エラー訂正モード(ECM)                                            |
| ☑ 送信時音声案内を無効にする                                                                |
| □このラインを送信無効にする (受けるFAXを共有ボックスに保存する)                                            |
| ベルは 2 回鳴ると、本機が応答する                                                             |
| ☑内線番号は正しくない場合にも受信する                                                            |
| ☑ このラインのビーブ音を無効にする                                                             |
| □受信してからラインをリセットする □内線番号が正しい場合には受信する                                            |
| 電話転送コード: PHONEボートに接続された電話で、「電話転送コード+追加番号」を押すと、<br>着信はFAXサーバに転送して、サーバは受信を開始します。 |
| FAXのヘッダー書式:                                                                    |
| DE: &C &F-&E &N A: &P &R &Y-&M-&D &H:&m:&S (&G) Página &p/&t                   |
| ガイヤル設定                                                                         |
|                                                                                |
|                                                                                |
| 外線発信番号: 内線発信番号: 内線発信番号:                                                        |
| 適用 閉じる                                                                         |

<mark>オリジナル音声案内をしたい時、是非、弊社と連絡してください。</mark>

メールアドレス:jp@cimfax.com

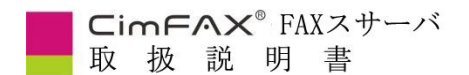

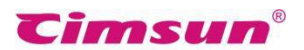

#### 3.8 バインディング(Windowsのみに対応しております)

クライアントの[サーバ管理]>[サーババインディング]をクリックしてください。「サーバ管

理」メニューは管理者だけが確認することができます。

#### 機能説明

複数のサーバをバインディングした後、任意のサーバのユーザーアカウント情報を変更すると、他の サーバは自動的に同期されていきます。また、バインデイング機能は便利で、任意のサーバにログオン し、バインディングした他のサーバの受信FAXを確認することができます。FAXを送信する時、空いて

いる線路が優先的に使用されます。

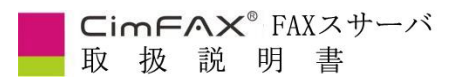

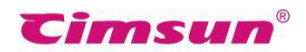

#### 操作说明:

まず、一台のサーバにログインして、[サーバのIP]でもう一台のサーバのIPアドレスを入力して、

[バインディング]をクリックします。追加後、「サーバのバインディングを設定しました」というメッ

セージが表示されます。設定成功同時に、もう一台サーバのIPを確認することができます。

そして、もう一台バンディングしたサーバにログオンして、上記の操作を繰り返してください。これ

で、二つのサーバがお互いにバンディングしている状態となります。

バンディングを解除したい場合、まずは一つのサーバにログオンしてください。

サーババンディング窓口で、解除したいサーバを選択して、「バインド解除」をクリックしてください。

もう一つのサーバは同じ操作です。

バンディングを解除した場合、「サーバのバインディングを設定しました」というメッセージが表示されます。

| アドレス | サーバのシリアルキンバー   | 接続の状態           |       |
|------|----------------|-----------------|-------|
| /12/ | 5 110277705211 | 1330/200717./22 |       |
|      |                |                 |       |
|      |                |                 |       |
|      |                |                 |       |
|      |                |                 |       |
|      |                |                 |       |
|      |                |                 |       |
|      |                |                 |       |
|      |                |                 |       |
|      |                |                 |       |
|      |                |                 |       |
|      |                |                 |       |
|      |                | , →0 , μ        | T the |

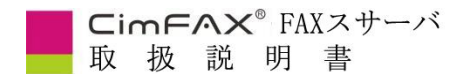

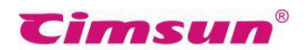

#### 3.9 FAX 履歴

クライアントの「サーバ管理」>「受送信歴史」を選択してください。[サーバ管理]メニューは管 理者だけが確認することができます。

ファックス受送信歴史に、「ユーザー名」、「ファックス番号」、「時間範囲」によるファックスの 受送信の歴史が検索できます。ファックスの受信者、送信者、ファックス番号、受送信時間、どのぐら い時間がかかるか、状態、備考、スビートなど、一目瞭然です。

「内容チェック」はそのファックスの内容を確認できます。

「削除」はサーバから徹底的そのファックスを削除できます。

「エクスポート」はファックスを他の形式で保存できます。

| ■ 受送信歴史                                                                      | - 🗆 X                                              |
|------------------------------------------------------------------------------|----------------------------------------------------|
| 検索条件<br>ユーザー名: 全てのユーザー ∨ ファックス番号:<br>時間範囲: 2017/11/15 □▼ から 2017/11/16 □▼ まで | <ul> <li>✓送信</li> <li>✓受信</li> <li>検索開始</li> </ul> |
| 方向         受信者         送信者         ファックス番号         時間                        | 何秒かかる状態 備考                                         |
| 内容チェック 削除 エクスポート                                                             |                                                    |

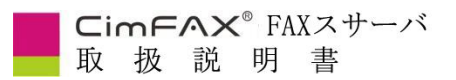

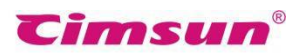

#### 3.10 FAX の内線番号

| İmin     | ユーザー名: admin                                                                                                    |
|----------|----------------------------------------------------------------------------------------------------|
| s<br>st3 | パスワード: •••••                                                                                                    |
| arold    | 内線番号: 0000                                                                                                    |
|          | ユーザー権限                                                                                                    |
|          | □ 管理者 □ 分配者 □ 送信する □ 受信す                                                                                                    |
|          | □ □<br>□ リモートアクセス IFAXをEメールアドレスに転送す                                                                                                    |
|          |                                                                                                    |
|          |                                                                                                    |
|          | FAXをEメールアドレスに転送するオプション                                                                                                    |
|          | FAXをEメールアドレスに転送するオプション<br>転送設定: いつも転送する 〜                                                                                                    |
|          | FAXをEメールアドレスに転送するオプション<br>転送設定: いつも転送する 〜<br>受信メールアドレス:                                                                                                    |
|          | FAXをEメールアドレスに転送するオプション<br>転送設定: いつも転送する 〜<br>受信メールアドレス:<br>SMTP設定: 〇共有SMTP ●個人SMTP                                                                                    |
|          | FAXをEメールアドレスに転送するオプション<br>転送設定: いつも転送する 〜<br>受信メールアドレス:<br>SMTP設定: 〇共有SMTP ●個人SMTP<br>SMTPサーバ: smtp.exmail.qq.com                                                     |
|          | FAXをEメールアドレスに転送するオプション<br>転送設定: いつも転送する<br>受信メールアドレス:<br>SMTP設定: 〇共有SMTP ●個人SMTP<br>SMTPサーバ: smtp.exmail.qq.com<br>SMTPアカウント: 3421@cimfax.com                         |
|          | FAXをEメールアドレスに転送するオプション<br>転送設定: いつも転送する ~<br>受信メールアドレス:<br>SMTP設定: 〇 共有SMTP ④ 個人SMTP<br>SMTPサーバ: smtp.exmail.qq.com<br>SMTPアカウント: 3421@cimfax.com<br>SMTPパスワード: ••••• |

CimFAX の内線番号は実際に使う電話の内線番号と関係がありません。

ですから、一部門に一つの内線番号を配置することもできます。配置数はユーザー数次第です。

また、adminの内線番号は基準です。他のユーザーの内線番号の桁数は必ず admin と同じ桁数にしてください。

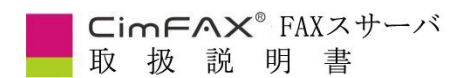

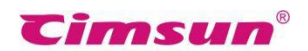

#### 3.11 FAX に備考

ファックスを右クリックして、「備考追加」を選んでください。

内容を編集した後、「はい」をクリックしてください。ファックスリストで、備考内容を確認すること

ができます。

| 返信  | I.             |
|-----|----------------|
| 転边  | ŧ              |
| 削防  | £              |
| 内部  | 配付             |
| 備考  | <sup>登追加</sup> |
| X-J | ルで転送する         |
| OCF | R文字識別          |
| 保存  | F後シェア          |
| 連絡  | 各先として保存        |

| 011 | - |
|-----|---|
|     | ~ |

| ₹ 状態  | 着信番号         | から  | ページ数 | 受信時間                | 備考  | サーバ      |
|-------|--------------|-----|------|---------------------|-----|----------|
| 1 未開封 | 075589602916 | TLG | 1    | 2016/08/17 11:11:50 |     | 37BC6B30 |
| 開封済み  | 075589602916 | TLG | 1    | 2016/08/17 11:09:17 | 011 | 37BC6B30 |
| 🎦 未開封 | 07367127409  |     | 1    | 2016/08/17 10:59:38 |     | 37BC6B30 |

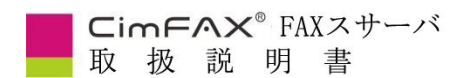

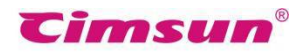

#### 3.12 FAX の解像度

「チェック・編集」の「オプション」で設定できるパラメータは下記通り:

| ☑自動ヘッダー禁止 □自動接頭ナンバー禁止<br>電子印鑑        |    |
|--------------------------------------|----|
|                                      |    |
|                                      |    |
| □ Σ1目前1电丁口時至を請求します。                  | e. |
| *信設定                                 |    |
| □この時間前送信できず 2016/07/29 □▼ 17:10:07 📮 |    |
| □時間切れとキャンセル 2016/07/30 □▼ 17:10:07 🔮 |    |
| □送信許可時間帯 9:00:00 ↓ から 18:00:00 ↓     |    |

「重要度」:複数のファックス任務が存在する時、ランク付けに処理します。

「解像度」:解像度が高ければ高いほど送信時間が長くなります。

「自動ヘッダー禁止」:サーバはファックスのファイルにヘッダーを付けることを禁止します。

「自動接頭ナンバー禁止」: サーバー自動のIPダイヤル、外線ダイヤルなどを使用しません。

「送信設定」:ファックスは指定済の時間から送信します。

「時間切れとキャンセル」:送信後、指定時間からの送信をキャンセルします。最大ダイヤル回数と関

#### 係がありません。

「送信許可時間帯」:ファックス任務は毎日指定される時間帯にしか送信されません。

「最大ダイヤル回数」:ファックスが送信不能時、再送信の回数です。

「再送信の間隔」:再送信の間隔時間です。

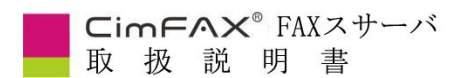

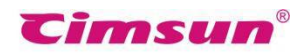

#### 3.13 電子印鑑

クライアントの[オプション]>「電子印鑑庫」を選択してください。初めて電子印鑑を利用される

方は下記のメッセージが表示されます。「はい」をクリックしてください。

| CimFAX メッセージ |           | ×                     |
|--------------|-----------|-----------------------|
| 印鑑庫がありませ     | ん。今新しい印鑑庫 | を作ります <mark>か?</mark> |
|              |           |                       |
| (はい(Y)       | いいえ(N)    | キャンセル                 |

電子印鑑庫パスワードを入力してください。初期パスワードはadminです。

| スリートで使証          | ,           |
|------------------|-------------|
| 印鑑庫のパスワードを入力して() | だざい。        |
| ••••             |             |
| □ ログオフまでパスワードを保存 | します。        |
| キャンセル            | <b>t</b> () |

下記方法で新しい印鑑庫を作ることができます。

● 「ファイルからインポート」をクリックで、画像ファイル作成を選択します。画像ファイルは
 ホワイトバックが必要です。

● スキャナを使用して作ります。スキャナはパソコンと繋がっていることを確認してください。

白紙にてサイン又は捺印でスキャンしてください。スキャン後、必要な部分を選択します。 選択

後、「はい」をクリックしてください。

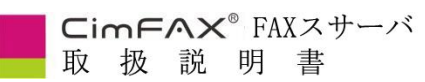

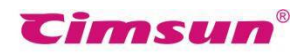

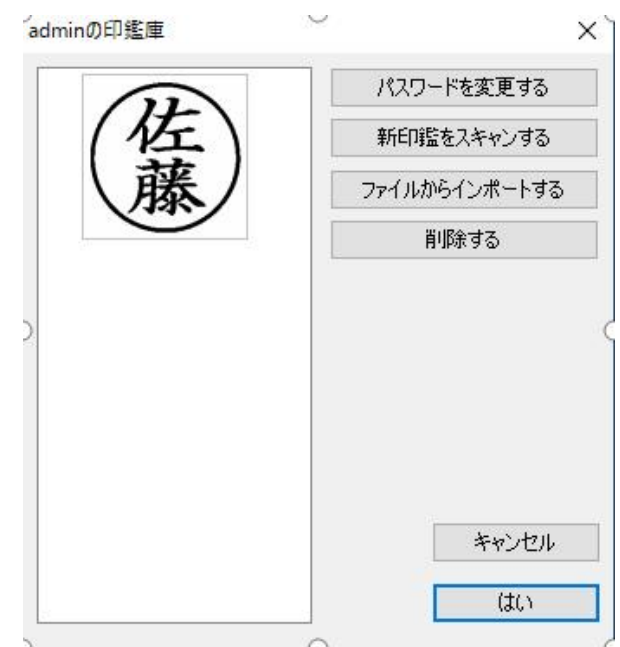

印鑑を選択後、ファックス編集画面に戻ってください。カーソルは印鑑の形になり、適度なところで左

クリックして完成します。割り印もできます。

|                   | 1                                   |                |
|-------------------|-------------------------------------|----------------|
| · 巡信 - 1          | アエック・福朱                             | ~              |
| ファイル 操            | 作 編集 ビュー ヘルプ                        |                |
| 送信開               | 始 🎒 返信 🎒 転送 🛛 🎎 🝂 🔎 🔎 🔶 先のページ 🚺 1/4 | _ ⇒ 次のページ   ≪♡ |
| 🛃 電子印             | 1鑑 丁文字追加 💼 日付と時刻                    |                |
| TO:               | admin <0000>;                       | ~ オプション        |
| 備考:               | admin 返信済み                          | ċ              |
|                   |                                     |                |
|                   |                                     |                |
|                   |                                     |                |
|                   |                                     |                |
|                   |                                     |                |
|                   | ページ1 Yran Word 2005                 |                |
|                   | 第1页 藤                               |                |
|                   | 第1页                                 |                |
|                   | 带10 CE                              |                |
| 810<br>810<br>810 | 割り印                                 |                |
| No. 1 ( 19)       |                                     |                |
| <                 | · ·                                 |                |
| <                 | , <sup>*</sup>                      |                |

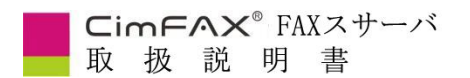

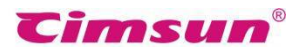

#### 3.14 ユーザーアカウントの使用について

CimFAX システムの構成からすると、理論上同一のアカウントは複数人で利用すること は可能ですが、そうすると未知なエラーが発生する可能性があります。

CimFAX を利用している社員はすべて同一のアカウントにてログインして運用する方法

を推奨いたしません。

下図のように、社員一人で一つのユーザーアカウントを別々作成することを推奨いたします。

モデルによって、ユーザーアカウントを作成することに上限があります。CimFAX を使用する人数に応じて、どのモデルを購入するかを決めます。

| admin<br>Papakan 1               | ユーザー名: admin               |
|----------------------------------|----------------------------|
| Pasokon1<br>Pasokon2<br>Pasokon3 | パスワード: •••••               |
|                                  | 内線番号: 0000                 |
|                                  | ユーザー権限                     |
| 1                                | - □ 管理者 □ 分配者 □ 送信する □ 受信す |

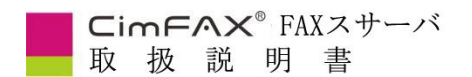

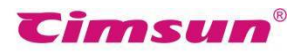

### 3.15「FAX の詳細設定」について

クライアントの[サーバ管理]>[FAX の詳細設定]を選択してください。[サーバ管理]メニューは管

| 理者だけが確認することができ | まる | す。 |
|----------------|----|----|
|----------------|----|----|

| FAXの詳細設定                                                                                                    |                                                                            |                                                                                                    | ×                                                                                                    |
|----------------------------------------------------------------------------------------------------|----------------------------------------------------------------------------|----------------------------------------------------------------------------------------------------|----------------------------------------------------------------------------------------------------|
| 5/21                                                                                                    |                                                                            |                                                                                                    |                                                                                                    |
| 会社名:                                                                                                    | Cimsun Tech                                                                | (FAXのヘッダーに表示され、                                                                                                    | 、略称してください。)                                                                                                    |
| ファックス番号:                                                                                                    | 02083598413                                                                | CSID:                                                                                                    | CimFAX                                                                                                    |
| 送信速度:                                                                                                    | 9600 bps $\sim$                                                            | 受信速度:                                                                                                    | 9600 bps ~                                                                                                    |
| <ul> <li>□送信時エラー訂:</li> <li>□送信時音声案p</li> <li>□このラインを送信</li> <li>□このラインのビーコ</li> <li>□受信してからライ</li> <li>電話転送コード:</li> <li>FAXのヘッダー書式:</li> </ul> | 正モード(ECM)<br>内を無効にする<br>無効にする<br>?音を無効にする<br>ンをリセットする<br>・ ・ PHONE<br>を押すと | <ul> <li>□受信時1</li> <li>□受信時1</li> <li>(受ける)</li> <li>べいは 1</li> <li>✓内線番号</li> <li>☑ 対信音()</li> <li>□ 内線番号</li> <li>ボート(に接続された電話で、</li> <li>(ご転送し)</li> </ul> | こうー訂正モード(ECM)<br>音声案内を無効にする<br>FAXを共有ボックスに保存する)<br>回鳴ると、本機が応答する<br>号は正しくない場合にも受信する<br>特徴出されない場合にも受信する<br>号が正しい場合には受信する<br>「電話転送コード+追加番号」<br>して、サーバは受信を開始します。 |
| FROM: &C &F-&E &                                                                                                    | N TO: &P &RI&Y-&M-&E                                                       | ) &H:&m:&S (&G)                                                                                                    |                                                                                                    |
| - ダイヤル設定<br>IPダイヤ<br>外線発f                                                                                                    | ルコード                                                                       |                                                                                                    | ーカルエリアコード 020<br>内線発信番号:                                                                                                    |
|                                                                                                    |                                                                            | 適用 閉じ                                                                                                    | 5                                                                                                    |

図:単線版 FAX の詳細設定

#### お買い上げのサーバは単線の場合

● 「会社名」で御社の社名の略称を入力してください。会社名はヘッダー書式によって自動的に

FAX のヘッダーに表示されます。

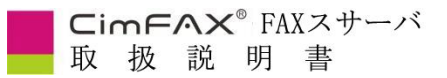

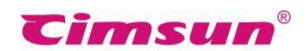

- 「ファックス番号」でサーバに差し込んだ電話線のナンバーを入力してください。FAX ナンバーはヘッダー書式によって自動的に FAX のヘッダーに表示されます。
- 「CSID」で御社の英語社名を入力してください。略称してください。CSID は受信者の FAX 機のディスプレイに表示されます。
- 「送信速度」と「受信速度」を指定し、サーバの送受信速度が制限できます。推薦する速度 は出荷時に設定済です。電話回線の状態がよくない時、送受信がうまくいかないと、低速を選択し てください。
- 「エラー訂正モード(ECM)」にチェックマークを付けると、サーバは FAX のページデータ のエラーを検出して訂正します。回線状態が悪い時に内容が破損する恐れがありますので、ECM を使用してください。個別な FAX 機は ECM モードの互換性が低く、回線状態が正常であれば ECM を使用しないでください。
- 「送信時音声案内を無効にする」は FAX を送信する時、受信側は「こちらは CimFAX 自動 FAX サーバシステムでございます、ご信号を出して受信してください。」という音声案内が聞こえ ます。この項目にチェックマークを付けると、音声案内を無効にすることができます。デフォルト の設定はチェックマークを付けている状態です。
- 「受信時音声案内無効にする」は FAX を受信する時、送信側は「こちらは CimFAX 自動 FAX サーバシステムでございます。ご希望の内線番号を押してください。或いは直接 FAX ボタンを押してください。」という音声案内が聞こえます。この項目のチェックマークを付けると、音声案内を 無効にします。デフォルトの設定はチェックマークを付けている状態です。
- 「このラインは送信を無効にする」のチェックマークを付けると、このラインの送信機能は利用できません。

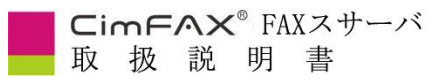

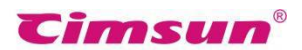

- 「ベルは()回鳴ると、本機が応答する」の値を指定してください。お勧めの値は2です。手 動応答を使用する場合は2以上の値に設定してください。
- 「このラインのビープ音を無効にする」のチェックマークを付けると、電話線が正しく接続されない場合はサーバが三秒ごとに短音一回を発する機能は無効になります。サーバ故障の原因を取り除くために、チェックマークをつけないでください。
- 「受信してからラインをリセットする」のチェックマークを付けると、電話交換器の故障で

FAX を受信してからまだ通話中を示す「ツー、ツー」という音がすることを防止します。

- 「内線番号が正しい場合には受信する」のチェックマークを付けると、送信側は正しい内線
   番号を入力しなければならない。入力しない或いは入力した内線番号が正しくない場合、送信側は
   「番号は正しくありません。改めてご入力ください」というメッセージが聞こえ、三回入力しない
   或いは入力間違いをすると、送信側は「番号は正しくありません。後ほど再ダイヤルしてください」というメッセージが聞こえます。
- 「FAX のヘッダー書式」で FAX のヘッダー書式を設定すると、送信時サーバは書式によって FAX のヘッダーを加えます。

#### デフォルトの書式は:

FROM: &C &F-&E &N TO: &P &R | &Y-&M-&D &H:&m:&S (&G) 第&p 頁 共&t 頁 FROM: 先尚科技 020-83598617-0000 admin TO: 83588413 2016-10-9 15:51:2 (CMT+08:00) 第1頁 共1頁 キーワード説明:

&C 会社名
&F FAX ナンバー
&E FAX の内線番号
&N ユーザー名
&P 受信側の FAX ナンバー
&R 受信側の名前
|セパレータ;
&Y 年
&M 月
&D 日
&H 時
&m 分
&S 秒
&G サーバの時刻
第&p 頁
共&t 頁

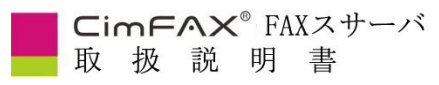

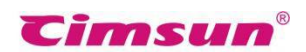

● 「IP ダイヤルコード」を設定すると、番号の前に自動的に入力した値を加えます。この機能

が必要としない場合は設定しなくてもいいです。

- 「ローカルエリアコード」で市外局番を設定してください。
- 「電話転送コード」を設定すると、FAX を受信する場合は、電話機で設定した電話転送コー

ドのボタンを押して、通話を FAX に切り替えて受信を開始します。(詳しくは 4.2 手動受信モード

をご参照ください。)

| ライン1 ライン2                                                                                                    |                                                                                               |                                                                                                    |                                                                                                    |
|----------------------------------------------------------------------------------------------------|-----------------------------------------------------------------------------------------------|----------------------------------------------------------------------------------------------------|----------------------------------------------------------------------------------------------------|
| 会社名:                                                                                                    | Cimsun                                                                                        | (FAXのヘッダーに表示され、                                                                                                    | 、略称してください。)                                                                                                    |
| ファックス番号:                                                                                                    | 020-83588413                                                                                  | CSID:                                                                                                    | CimFAX                                                                                                    |
| 送信速度:                                                                                                    | 14400 bps                                                                                     | ✓ 受信速度:                                                                                                    | 14400 bps ~                                                                                                    |
| <ul> <li>○送信時エラー訂</li> <li>○送信時音声案!</li> <li>○このラインを送信</li> <li>送信優先順位:</li> <li>(送信時最小値のう</li> <li>○ごのラインのビー:</li> <li>○ごのラインのビー:</li> <li>□受信してからライ</li> <li>電話転送コード:</li> <li>FAXのヘッダー書式</li> </ul> | 正モード(ECM)<br>内を無効にする<br>:無効にする<br>5 ~<br>うインが優先使用される<br>プ音を無効にする<br>ンをリセットする<br>・ ~ PHO<br>を押 | <ul> <li>□受信時1</li> <li>□受信時1</li> <li>○受信時1</li> <li>べルは 6</li> <li>○ 内線番号</li> <li>○ 発信音(2)</li> <li>□ 内線番号</li> <li>NEボート(に接続された電話で、<br/>すと、着信はFAXサー/)(に転送し</li> </ul> | こラー訂正モード(ECM)<br>音声案内を無効にする<br>FAXを共有ボックスに保存する)<br>回鳴ると、本機が応答する<br>号は正しくない場合にも受信する<br>封検出されない場合にも受信する<br>見が正しい場合には受信する<br>「電話転送コード+追加番号」<br>して、サーバは受信を開始します。 |
| FROM: &C &F-&E (                                                                                                    | IN TO: &P &RI&Y-&M                                                                            | -&D &H:&m:&S (&G)                                                                                                    |                                                                                                    |
| ダイヤル設定<br>IPダイヤ<br>外線発                                                                                                    | 7ルコード                                                                                         |                                                                                                    | ーカルエリアコード 020<br>内線発信番号:                                                                                                    |

図: 双線版の FAX の詳細設定

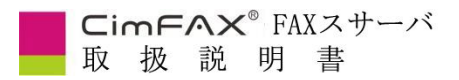

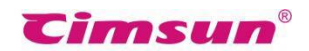

双線版の FAX サーバを購入した場合は、「送信優先順位」を設定しなければなりません。この項目 を設定すると、送信時最小値のラインが優先使用される。パラメーターを設定してから、[適用]ボタン をクリックし、「サーバのファックスを設定できました」というメッセージが見られます。

### 4、ファックスモード

本節ではファックスの二つのモードについて説明致します。

#### 4.1 自動受信モード

自動音声案内モードではファックスの無人自動受信をすることができます。「ベルは()回鳴る と、本機が応答する」の値は、2 又は2 以下を設定してください。新着信の FAX を受信する際に、 ベルが 1~2 回鳴り、CimFAX は自動的に「こちらは CimFAX 自動 FAX サーバシステムでございま す。ご信号を出して受信してください。」という録音を流れます。

この際に FAX 送信先が内線番号を入力せずに、直接送信ボタンを押すと、CimFAX が自動的に 受信して「共有ファックス箱」に送ります。

FAX 送信先は送信時内線番号を入力すると、CimFAX は入力された内線番号に該当するユーザ ーの受信箱に送ります。他のユーザー又は管理者はそのファックスを確認することができません。

注意: CimFAX の内線番号とユーザー名は管理者で設定することができます。ご使用中の CimFAX の内線番号と電話の内線番号が不一致の場合は、お間違えないようにお気を付けてください。

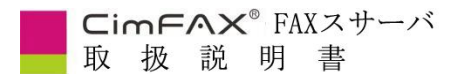

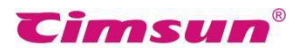

#### 4.2 手動受信モード(電話機との併用)

電話機と併用する場合、手動応答モードに変更する必要があります。「ベルは()回鳴ると、本 機が応答する」の値は2以上を設定して、そして CimFAX の[PHONE]ポートに電話機を接続して ください。

新着信の FAX を受信する際に、電話機からベルが鳴り、受話器をとってから電話機で「電話転

送コード」+「CimFAXの内線番号」を押すことで、新着信のFAXは入力された内線番号に該当す

るユーザーの受信箱に送ります。

具体的な設定方法は CD-ROM の「電話機との併用について」を開いて、設定方法通りに設定します。

| 📙   🕑 📙 👻   電話 | 5機との併用について                                        |
|----------------|---------------------------------------------------|
| ファイル ホーム       | 共有 表示                                             |
| ← → ~ ↑ 📙      | > CD-ROM → 電話機との併用について                            |
| 🖈 ୨イック アクセス    |                                                   |
| 🔜 デスクトップ       | * 2 2                                             |
| 🕹 ダウンロード       | * PDF PDF                                         |
| () ドキュメント      |                                                   |
| 📰 ピクチャ         | ■ 品版20mm999 電話版20mm999<br>オ 方法 - Mac 方法 - Windows |

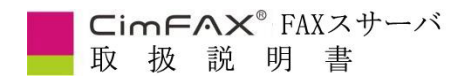

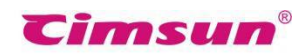

CD-ROM がなかった場合は、CimFAX 公式サイト(https://www.cimfax.com/service\_ts.asp)で設

定方法をダウンロードして、確認することもできます。

「PHONE」に電話機を接続して、電話機との併用について

電話機と併用する方法 - Windows.pdf

電話機と併用する方法 - Mac.pdf

以上は対処法でございます。 ご質問がございましたら、jp@cimfax.comにお問い合わせください。

※どんな不明点でも遠慮なく、メールお問い合わせでお願い致します。

公式サイトに CimFAX に関するよくある質問のコーナーがあります。

CimFAX に関するよくある質問のコーナー: https://www.cimfax.com/service\_ts.asp